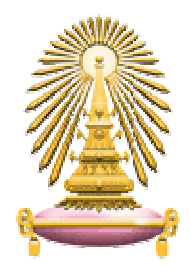

# คู่มือการใช้งาน

ระบบสารสนเทศเพื่อการบริหารหลักสูตรของจุฬาลงกรณ์มหาวิทยาลัย

# Chulalongkorn University Curriculum Administration System (CU-CAS)

เฉพาะ ส่วนของการจัดการแผนการสอน (**Course Syllabus**)

Version: 1.1 ฝ่ายมาตรฐานหลักสูตร สำนักบริหารงานวิชาการ 14 ตุลาคม 2554 (เอกสารภายในจุฬาลงกรณ์มหาวิทยาลัยห้ามนำไปเยแพร่โดยมิได้รับอนุญาต)

## สารบัญ

|                                                       | ห  | น้าที่ |
|-------------------------------------------------------|----|--------|
| 1. เข้าเว็บไซต์ระบบสารสนเทศ                           |    | 1      |
| 2. เข้าสู่ระบบ                                        |    | 1      |
| 3. เข้าสู่หน้าหลัก                                    |    | 1      |
| 3.1 ค้นหารายวิชาที่ต้องทำแผนการสอน                    |    | 2      |
| 3.2. ผลการค้นหารายวิชา                                |    | 3      |
| 3.3 สร้างแผนการสอน                                    |    | 3      |
| 3.3.1 ระบบจะแสดงหน้าจอให้กรอกข้อมูลทั่วไปของแผนการสอน |    | 3      |
| 3.3.2 หน้าจอเนื้อหา/วัตถุประสงค์ของแผนการสอน          |    | 4      |
| 3.3.3 หน้าจอผู้สอน/ช่วงเวลาประเมินของแผนการสอน        |    | 9      |
| 3.3.4 หน้าจอเนื้อหารายสัปดาห์ของแผนการสอน             |    | 10     |
| 3.3.5 หน้าจอสื่อ/materials ของแผนการสอน               |    | 13     |
| 3.3.6 หน้าจอข้อมูลทางทะเบียนสถิติ ของแผนการสอน        | 17 |        |
| 4. ปรับข้อมูลบุคคล/Personalize                        |    | 18     |
| 5. แบบประเมิน/form                                    |    | 19     |
| 6. ผลการประเมิน/result                                |    | 20     |

#### คู่มือการใช้งานระบบสารสนเทศเพื่อการบริหารหลักสูตรของจุฬาลงกรณ์มหาวิทยาลัย ส่วนของการจัดการ แผนการสอน

- 1. เข้าเว็บไซต์ระบบสารสนเทศเพื่อการบริหารหลักสูตรของจุฬาลงกรณ์มหาวิทยาลัยที่ https://www.cas.chula.ac.th/cas/
- **2. เข้าสู่ระบบ**ตามขั้นตอน ตามรูปที่ 1

| CU CAS © 0.1.0<br>Office of Academic Affairs<br>& Department of Computer<br>Chulalongkorn University | Engineering                                                                       | รุ่นทดสอบ                                                          | (BETA              | TEST)        | main page/หน้าหลัก<br>[ <u>หน้าหลัก</u> ] |
|----------------------------------------------------------------------------------------------------|-----------------------------------------------------------------------------------|--------------------------------------------------------------------|--------------------|--------------|-------------------------------------------|
|                                                                                                    | เ<br>Please use your login<br>กรุณาใช้ชื่อผู้ใช้และรหัสผ่าน                       | ข้าสู่ระบบ<br>and password from IT C<br>จากระบบบ IT Chula เพื่อเข้ | Chula.<br>าสู่ระบบ |              |                                           |
| view:core/main updated : September 14 2011 17:44:34.                                                 | login<br>Username/ชื่อ<br>username<br>Password/รหัส<br><br>login<br>การโชรหัสผ่าน | ผู้ไข้ :<br>1ผ่าน :<br>2<br>เของผู้อื่นถือเป็นความผิด              |                    | © 2011-press | ent Chulalongkorn University              |
| <u></u>                                                                                              | പട് <b>1</b>                                                                      | ้อออเพื่อส่วงแม                                                    |                    |              |                                           |

- 1) กรอกชื่อผู้ใช้
- 2) กรอกรหัสผ่าน
- 3) คลิกปุ่ม Login
- **3. เข้าสู่หน้าหลัก** ในแท็บ "ทั่วไป/**General"** ตามรูปที่ 2

| Image: CU CAS © 0.1.0       Office of Academic Affairs         Image: Chulalongkorn University       รุ่นทดสอบ (BETA TEST)                                                                                                    | main/index<br>count :<br>หลัก] [ออกจากระบบ] |
|----------------------------------------------------------------------------------------------------|---------------------------------------------|
| ทั่วไป/General ปรีบข้อมูลบุคคล/Personalize แบบประเมิน/form ผลการประเมิน/result                                                                                                    |                                             |
| ทดสอบระบบ                                                                                                    |                                             |
| เรียนเชิญ อาจารย์ทุกท่านร่วมทดสอบระบบ CUCAS                                                                                                    |                                             |
| <ul> <li>หลักสูตรปัจจุบัน : กรอกวัตถุประสงค์เชิงพฤติกรรม และกรายละเอียดการประเมิน เพื่อทดสอบการประเมินผล</li> <li>หลักสูตรใหม่ : กรอกวัตถุประสงค์การเรียนรู้รายวิชา เพื่อ<br/>***(Aug 25, 2011) เลือก tab [ปรับข้อมูลส่วนบุค ] เพื่อเพิ่มรูปและปรับปรุงข้อมูลผู้สอนให้นิสิตรับทราบข้อมูลที่ถูกต้อง</li> <li>***(Sep 12, 2011) เลือก tab [แบบประเมิน/form] เพื่อประเมินการสอนของท่าน</li> </ul>                                                                                                    |                                             |
| ******* <mark>กรณีไม่พบแบบประเมิน</mark> ******* ให้ติดต่อสำนักบริหารวิชาการเพื่อจับคู่ login เข้ากับรหัสผู้สอน (เกิดจากการสะศ<br>ในระบบ LDAP ของ IT ไม่ตรงกับชื่อในระบบ)                                                                                                    | เดชื่อ                                      |
| <ul> <li>**(Sep 14, 2011) ติดตามสถิติการประเมินวิชาของท่านที่ tab [ข้อมูลทางทะเบียนและสถิติ] ในหน้า syllabus ท่าน</li> </ul>                                                                                                    |                                             |
| (best viewed with Mozilla Firefox 4.0 or later)                                                                                                    |                                             |
| รายละเอียดเกี่ยวกับใช้งานศึกษาได้จาก video นี้<br>(ต้อง login ด้วย account ของ IT Chula)                                                                                                    |                                             |
| หากมีปัญหาเรื่องการใช้ระบบ กรุณาติดต่อ                                                                                                    |                                             |
| ส่วนประเมินผลการเรียนการสอนระบบออนไลน์<br>ฝ่ายพัฒนาวิชาการ สำนักบริหารงานวิชาการ                                                                                                    |                                             |
| สานกงานวชาการ จุฬาลงกรณ์มหาวิทยาลัย<br>โทร.0-2218-0214                                                                                                    | 5                                           |
| E-mail: pramernonline@gmail.com                                                                                                    |                                             |
| https://www.cas.chula.ac.th/cas/view.php?q=syllabus/main © 2011-preserved and the synthesis of the synthesis of the synthesynthesis of the synthesis of the synthesis of the syn | nt Chulalongkorn University                 |

#### รูปที่ 2 หน้าหลักของระบบ

 คลิกที่ลิงก์ "กรอกวัตถุประสงค์เชิงพฤติกรรมและรายละเอียดการประเมิน" เพื่อบันทึกข้อมูลแผนการสอน ตามรูปที่ 2 ระบบจะแสดงหน้าจอในการค้นหารายวิชาที่ต้องการทำแผนการสอน ตามรูปที่ 3

| Image: CU CAS © 0.1.0       Office of Academic Affairs         Image: Cu CAS © 0.1.0       Office of Academic Affairs         Image: Cu CAS © Chulalongkorn University       รุ่นทดสอบ (BETA TES | Syllabus<br>Account :<br>[หน้าหลัก] [ออกจากระบบ] |
|----------------------------------------------------------------------------------------------------|--------------------------------------------------|
| กรุณาระบุรหัสวิชาที่ต้องการทำแผนการสอน                                                                                                    |                                                  |
| ค้นหาด้วยคำสำคัญ/keyword : 1 per page : 20 (2)                                                                                                    |                                                  |
| ภาคการศึกษา: 3 🛛 🔽 ปีการศึกษา : 2011 (4)                                                                                                    |                                                  |
| รหัสวิชา : (5) แสดง any 💌 (6)                                                                                                    |                                                  |
| ผู้สอน - 🙂 📿                                                                                                    |                                                  |
| การอนุมัติ any 🔕 💌 search 👝                                                                                                    |                                                  |
| รายวิชา/Course Syllabus ผู้จัดทำ 9<br>ผู้สอน                                                                                                    |                                                  |
| 0 รายการ                                                                                                    |                                                  |
| view:syllabus/main updated : September 15 2011 17:02:33.                                                                                                    | © 2011-present Chulalongkorn University          |

รูปที่ 3 หน้าจอค้นหารายวิชา

#### 3.1 ค้นหารายวิชาที่ต้องทำแผนการสอน

หน้าจอค้นหารายวิชาตามรูปที่ 3 ประกอบด้วยรายละเอียดต่างๆ ดังต่อไปนี้

- 1) ค้นหาด้วยคำสำคัญต่างๆ เช่น รหัสรายวิชา ชื่อรายวิชา เป็นต้น
- 2) เงื่อนไขในการแสดงจำนวนผลลัพธ์ต่อหน้า
- 3) เงื่อนไขในการค้นหา เพื่อให้แสดงผลลัพธ์ตามภาคการศึกษาที่เลือก
- 4) เงื่อนไขในการค้นหา เพื่อให้แสดงผลลัพธ์ตามปีการศึกษาที่ระบุ
- 5) ค้นหาด้วยรหัสรายวิชา
- 6) เงื่อนไขในการค้นหาตามที่ระบุไว้ ซึ่งประกอบด้วย
  - any หมายถึง แสดงผลลัพธ์ของทุกคน
  - เฉพาะของ หมายถึง แสดงผลลัพธ์เฉพาะของผู้ที่เข้าใช้งานระบบ ณ ขณะนั้น
- 7) หากคลิกที่ปุ่ม + ระบบจะแสดงหน้าจอผู้สอน เพื่อให้เลือกผู้สอนที่ต้องการ ใช้เป็นเงื่อนไขในการค้นหาผลลัพธ์ ตามผู้สอน
- 8) เงื่อนไขในการค้นหา เพื่อให้แสดงผลลัพธ์ตามการอนุมัติ ซึ่งประกอบด้วย
  - any หมายถึง แสดงผลลัพธ์ทั้งที่อนุมัติแล้ว และยังไม่อนุมัติ
  - อนุมัติแล้ว หมายถึง แสดงผลลัพธ์เฉพาะที่อนุมัติแล้ว
  - ยังไม่อนุมัติ หมายถึง แสดงผลลัพธ์เฉพาะที่ยังไม่อนุมัติ
- 9) คลิกปุ่ม Search เพื่อค้นหาตามเงื่อนไขต่างๆ ที่ได้ระบุไว้

#### 3.2 ผลการค้นหารายวิชา

ระบบจะแสดงรายการวิชาที่ตรงตามเงื่อนไขการค้นหา ในที่นี้ขอยกตัวอย่าง วิชาตัวอย่าง **test**11 รหัสวิชา **cu00011** ตามรูปที่ 4

1) คลิกที่รูปหมายเลย 1 เพื่อทำการสร้างแผนการสอน ในรายวิชานั้น

| CU CAS © 0.1.0<br>Office of Academic Affairs<br>& Department of Computer Engineering<br>Chulalongkorn University | รุ่นทดสอบ (BETA TEST)       Syllabus         (หน้าหลัก)       [ออกจากระบบ] |
|----------------------------------------------------------------------------------------------------|----------------------------------------------------------------------------|
| กรุณาระบ                                                                                                    | ู่เรทัสวิชาที่ต้องการทำแผนการสอน                                           |
| ค้นหาด้วยคำสำคัญ/keyword                                                                                         | d: cu00011 per page: 20                                                    |
| ภาคการศึกษา:                                                                                                    | 🌱 ปีการศึกษา : 2011                                                        |
| รหัสวิชา :                                                                                                    | แสดง any Y                                                                 |
|                                                                                                    | (iza) - (+                                                                 |
| การอนเ                                                                                                    | ing any V search                                                           |
| 1 T                                                                                                    | Total: 1 record(s) / 1 page(s)                                             |
|                                                                                                    |                                                                            |
| รายวิชา                                                                                                    | Course Syllabus ผู้จัดทำ<br>ผู้สอน                                         |
| cu00011 - วิชาตัวอย                                                                                              | instest11 New                                                              |
| หลักสูตร : 2011                                                                                                  |                                                                            |
| system test 11                                                                                                   | 🛈 สร้างรายการใหม่/new item                                                 |
| 1 T                                                                                                    | otal: 1 record(s) / 1 page(s)                                              |
| 1 รายการ                                                                                                    |                                                                            |
| view:syllabus/main updated : September 15 2011 17:02:33.                                                         | © 2011-present Chulalongkorn University                                    |
|                                                                                                    | และกละผู้แหลงกลูเกิดก                                                      |

ฐปที่ 4 ผลการค้นหารายวิชา

#### 3.3 สร้างแผนการสอน

3.3.1 ระบบจะแสดงหน้าจอให้กรอกข้อมูลทั่วไปของแผนการสอนตามรูปที่ 5

- 1) เลือกข้อมูลภาคการศึกษา
- 2) ระบุปีการศึกษา
- 3) ตอนเรียนที่ใช้แผนการสอนนี้
- 4) คลิกปุ่ม save ในการบันทึกข้อมูล

| CU CAS © 0.1.0<br>Office of Academic Affairs<br>& Department of Computer<br>Engineering<br>Chulalongkorn University | รุ่นทดสอบ (BETA TEST)                                                                   | Course Specification 2 - cu00011/2011<br>Account :<br>[ນິດ/close ] |
|----------------------------------------------------------------------------------------------------|-----------------------------------------------------------------------------------------|--------------------------------------------------------------------|
| Cu00011 - วิชาตัวอย่างtest<br>ข้อมูลทั่วไป<br>ภาคการศึกษา 1 ♥ ปี<br>ตอนเรียนที่ใช้แผนการสอนนี้ 3                    | L1<br>การศึกษา : 2011 (2)<br>(0 - ทุกดอนเรียน หรือระบุตอนเรียนขั้นด้วย comma เช่น 1,4 ) |                                                                    |
| view:syllab 4 dit updated : October 06 2011 11:29:15.                                                               | ษที่ 5 หน้าจอข้อมลทั่วไปของแผนการสอน                                                    | © 2011-present Chulalongkorn University                            |

เมื่อทำการบันทึกข้อมูลทั่วไปแล้ว ระบบจะแสดงรายละเอียดแผนการสอนตามรูปที่ 6 โดยส่วนต่อประสานผู้ใช้จะ ถูกแบ่งออกเป็น 6 ส่วน ได้แก่

- 1) ข้อมูลทั่วไป
- 2) เนื้อหา/วัตถุประสงค์
- 3) ผู้สอน/ช่วงเวลาประเมิน
- 4) เนื้อหารายสัปดาห์
- 5) สื่อ/materials
- 6) ข้อมูลทางทะเบียน/สถิติ

| <ul> <li>CU CAS © 0.1.0<br/>Office of Academic Affairs<br/>&amp; Department of Computer<br/>Engineering<br/>Chulalongkorn University</li> <li>รุ่นทดสอบ (BETA)</li> </ul> | TEST) Course Specification 2 - cu00011/2011<br>Account :<br>[1]a/close ] |
|----------------------------------------------------------------------------------------------------|--------------------------------------------------------------------------|
| <b>cu00011 - วิชาตัวอย่างtest11</b><br>1 2 3<br>ข้อมูลทั่วไป เนื้อหา/วัดฤประสงศ์ ผู้สอน/ช่วงเวลาประเมิน เนื้อหารายสัปดาห์ สือ/materials ข้อมูลทางทะเบี                    | iยน/ສຄີທີ                                                                |
| <b>ภาคการศึกษา</b> ทวิภาค ภาคต้น ♥ ปีการศึกษา : 2011<br>ตอนเรียนที่ใช้แผนการสอนนี้ : 1 (0 - ทุกตอนเรียน ทร็อระบุตอนเรียนขั้นด้วย com                                      | ากาล เช่น 1,4 )                                                          |
| ประมวลรายวิชาจะต้องได้รับการอนุมัติก่อน นิสิตจิ้งจะสามารถดูและประเมินได้<br>To be ready for students and evaluation, syllabus must be approved.<br>save 🛍 (approve 🖌)     |                                                                          |
| view:syllabus/edit updated : October 06 2011 11:29:15.                                                                                                    | © 2011-present Chulalongkorn University                                  |

รูปที่ 6 ข้อมูลรายละเอียดแผนการสอน

3.3.2 หน้าจอเนื้อหา/วัตถุประสงค์ของแผนการสอนรหัสวิชา cu00011 ตามรูปที่ 7 มีรายละเอียดดังต่อไปนี้

| CU CAS © 0.1.0<br>Office of Academic Affairs<br>& Department of Comput<br>Engineering<br>Chulalongkorn University                                                                        | <sub>er</sub> <u>รุ่นทดสอบ (BETA TEST</u>                                                  | Course Specification 2 - cu00011/2011<br>Account :<br>[ນິ໑/close ]  |
|----------------------------------------------------------------------------------------------------|--------------------------------------------------------------------------------------------|---------------------------------------------------------------------|
| cu00011 - วิชาตัวอย่างtes<br>ข้อมูลทั่วไป เนื้อหา/วัตถุประสงค์ ผู้สอน/ช่วงเวล<br>ทุกตอนเรียนที่ใช้วิชาดังกล่าว ต้องใช้วัตถุประ                                                           | st11<br>าประเมิน เนื้อหารายสัปดาห์ สือ/materials ข้อมูลทางทะเบียน/สถิติ<br>ะสงค์เดียวกัน 1 |                                                                     |
| 14. จุดมุ่งหมายรายวิชา/เหตุผ<br>เนื้อหารายวิชา<br>ระบบ outcome<br>ผลการเรียนรู้                                                                                                    | ลในการขอเปิดรายวิชา                                                                        |                                                                     |
| หลที่ไม่ประเม็น<br>ประมวลรายวิชาจะต้องได้รับการอนุมัติก่อน นิสิตจี<br>To be ready for students and evaluatio<br>save  approve ✓<br>view:syllabus/edit updated : October 06 2011 11:29:19 | ไงจะสามารถดูและประเมินได้<br>on, syllabus must be approved.<br>5.                          | Computer and interesting<br>© 2011-present Chulalongkorn University |

รูปที่ 7 แผนการสอนในแท็บเนื้อหา/วัตถุประสงค์

- 1) เงื่อนไขการจัดการแผนการสอน ในส่วนของหน้าจอเนื้อหา/วัตถุประสงค์
- 2) แท็บแสดงหัวข้อของรายละเอียดในส่วนของเนื้อหา/วัตถุประสงค์ ประกอบด้วยข้อมูลดังต่อไปนี้
  - จุดมุ่งหมายรายวิชา/เหตุผลในการขอเปิดรายวิชา

- เนื้อหารายวิชา ประกอบด้วย เนื้อหารายวิชา/Course Description (ไทย) และ
   เนื้อหารายวิชา/Course Description (อังกฤษ)
- ระบบ outcome แสดงรายระเอียดของระบบ outcome ที่ใช้
- ผลการเรียนรู้ แสดงรายละเอียดของวัตถุประสงค์เชิงพฤติกรรม
- ผลที่ไม่ประเมิน แสดงรายละเอียดของผลการเรียนรู้ที่จะพัฒนาโดยไม่มีการประเมิน
- ส่วนแสดงรายละเอียดตามหัวข้อที่เลือกในข้อที่ 2) เป็นการนำเข้าข้อมูลจาก Course specification ซึ่งในหัวข้อผลการเรียนรู้สามารถทำการ เพิ่มหรือลบข้อมูลวัตถุประสงค์เชิง พฤติกรรมได้

การเพิ่มข้อมูลในส่วนของวัตถุประสงค์เชิงพฤติกรรม รายละเอียดหน้าจอของวัตถุประสงค์เชิงพฤติกรรม แสดงได้ ตามรูปที่ 7.1

|                                                                         | CAS © 0.1.0<br>ice of Academic Affa<br>Department of Com<br>ulalongkorn Univers                                                                                | airs<br>puter Engineering<br>ity                                               |                                                                                                    | รุ่นทดสอบ (BET                                                                               | A TEST)                                                                       | ation 2 - cu00011/2013<br>Account :<br>[ິນິດ/close        |
|-------------------------------------------------------------------------|----------------------------------------------------------------------------------------------------|--------------------------------------------------------------------------------|----------------------------------------------------------------------------------------------------|----------------------------------------------------------------------------------------------|-------------------------------------------------------------------------------|-----------------------------------------------------------|
| <b>Cu00011</b><br>ร้อมูลทำไป เนื้อห<br>ทุกตอนเรียนที่ใช้<br>จุดมุ่งหมาย | <ul> <li>วิชาตัวอย่างใ</li> <li>วิชาตัวอย่างใ</li> <li>ง/รัดถุประสงค์ ผู้สอน/ปวง</li> <li>วิชาดังกล่าว ต้องใช้วัดถุ</li> <li>เว็ดถุประสงค์เชิงพฤติก</li> </ul> | cest11<br>เวลาประเมิน เนื้อหารายสัปดา<br>เประสงค์เดียวกัน<br>รรม               | ที่ สือ/materials ชื่อมูลหาวงทะเมือน/สติดั                                                              |                                                                                              |                                                                               |                                                           |
| เนื้อหารายวิชา<br>ระบบ outcome<br>ผลการเรียนรู้<br>ผลที่ไม่ประเมิน      | no objecti                                                                                                    | ve 1<br>e 1 for 11                                                             | หลการเรียบรู้ 2<br>• 1 มีความรู้ <b>ส</b> ี่ 3<br>• 3.1 สามารถคิดอย่างมีวิจารณญาณ <b>ส</b> ี<br>• ∰ (4) | วิธีการสอน / พัฒนา 5<br>• 01 การบรรยาย 🥷<br>• 10 การใช้สถานการณ์จ่าลอง (Simulation) 🕷<br>• 🐨 | วิธีการประเมิน 6<br>• 01 การสอบช่อเซียน<br>• 08 การประเมินรายงาน/โครงงาน<br>• | 7<br>3                                                    |
|                                                                         | 2 objective                                                                                                    | 2 for 11                                                                       | ∠ • 6 มีภาวะผู้น่า 📲<br>• •                                                                             | • 02 การอภัปราย                                                                              | • 03 การสอบทักษะ<br>• 🗄                                                       | •                                                         |
| ປະເມດລາຍນ້ຳການ<br>To be ready for<br>save 🛍 app                         | iotal : สร้างรายการใ<br>ถ่องได้รับการอนุมัติก่อน นิ<br>r students and evalu<br>rrove ~<br>ated : October 11 2011 17:3                                          | หม่/new item<br>สิตจิ้งจะสามารถดูและประเมิ<br>ation, syllabus must b<br>เร:34. | นได้<br>e approved.                                                                                     |                                                                                              | Departm<br>Computer E                                                         | ent of<br>ngineering<br>11-present Chulalongkorn Universi |

รูปที่ 7.1 รายละเอียดของวัตถุประสงค์เชิงพฤติกรรม

- 1) รายละเอียดวัตถุประสงค์ของรายวิชา (objective)
- 2) ผลการเรียนรู้ของรายวิชา
- ปุ่มคำสั่งลบ (Del) หากต้องการลบผลการเรียนรู้ใด ให้คลิกปุ่มคำสั่งที่ใช้ในการลบซึ่งจะอยู่ ด้านหลังของทุกๆ ผลการเรียนรู้
- 4) ปุ่มคำสั่งเพิ่ม (New) อยู่ที่บรรทัดสุดท้ายของผลการเรียนรู้ของวัตถุประสงค์ในแต่ละข้อ
- 5) วิธีการสอน/พัฒนาที่ใช้ในรายวิชา
- 6) วิธีการประเมินที่ใช้ในรายวิชา
- 7) คอลัมภ์ของปุ่มคำสั่งลบ (Del) วัตถุประสงค์ หากต้องการลบวัตถุประสงค์ในข้อใดๆ นั้นให้คลิกที่ ปุ่มในคอลัมภ์สุดท้ายของวัตถุประสงค์ที่ต้องการลบ

8) ปุ่มคำสั่งเพิ่ม (New) วัตถุประสงค์ เมื่อคลิกปุ่มคำสั่งระบบจะทำการเพิ่มแถวใหม่เพื่อให้ใส่ รายละเอียดต่างๆ ของรายการวัตถุประสงค์ที่เพิ่มเข้ามา ตัวอย่างการเพิ่มวัตถุประสงค์รายวิชาแสดง ได้ตามรูปที่ 7.2

|                                   | U CAS © 0.<br>office of Acad<br>Upportmen<br>chulalongkon | 1.0<br>Jemic Affairs<br>t of Computer Engineering<br>n University |                                                                                    | รุ่นเ                                                                          | ∕Iดสอบ (BETA TE                                                 | Course Specification 2 - cu00011/2011 Account : |
|-----------------------------------|-----------------------------------------------------------|-------------------------------------------------------------------|------------------------------------------------------------------------------------|--------------------------------------------------------------------------------|-----------------------------------------------------------------|-------------------------------------------------|
| cu0001.1                          | <b>1 - วิชาตั</b><br>พา/ระณะสงค์                          | วอย่างtest11<br>ผู้สอน/ช่วงเวลาประมัน เนื่องาราสสปลาย่            | i สืม/materials ที่อนุลทางทะเนียน/สถิติ                                            |                                                                                |                                                                 |                                                 |
| <b>ทุกตอนเรียนที่</b> ไ           | ชวิชาดิงกล่าว<br>-16. วัตถุประส                           | ต้องใช้วัตถุประสงค์เดียวกิน<br>ห์เชิงพฤสิกรรม                     |                                                                                    |                                                                                |                                                                 |                                                 |
| ระบบ outcome                      | <b>1</b> 0                                                | objective                                                         | ผลการเรียนรู้                                                                      | วิธีการสอน / พัฒนา                                                             | วิธีการประเมิน                                                  |                                                 |
| ผลการเรียนรู<br>ผลาที่ไม่ประเมิน  | 1                                                         | objective 1 for 11                                                | <ul> <li>1 มีความรู้</li> <li>3.1 สามารถคิดอย่างมีวิจารณญาณ</li> <li>10</li> </ul> | <ul> <li>01 การบระชาย</li> <li>10 การใช่สถานการณ์จำลอง (Simulation)</li> </ul> | • 01 การสอบข่อเรียน 🔍<br>• 08 การประเม่นรายงาน/โครงงาน 🖣<br>• 🕀 |                                                 |
|                                   | 2                                                         | objective 2 for 11                                                | • 6 Danacătla 🚭                                                                    | • 02 msaðilsm 🖷                                                                | • 03 การออมชักษะ                                                | <b>a</b>                                        |
|                                   | 3                                                         | objective 3 for 11                                                | · 1                                                                                | . 🖡                                                                            | · •                                                             | ê                                               |
| ประมวลรายวชาจ<br>To be ready f    | Total : 3 rec<br>ReavTesurisa                             |                                                                   | Tin<br>: approved.                                                                 |                                                                                |                                                                 | Department of                                   |
| save 🖴 🛛 a<br>viewsyllabus/edit o | pprove 💙<br>pdated : October                              | 11.2011.17:55:54                                                  |                                                                                    |                                                                                |                                                                 | Computer 1948                                   |

รูปที่ 7.2 การเพิ่มวัตถุประสงค์เชิงพฤติกรรม

- 1) กรอกวัตถุประสงค์
- คลิกปุ่มคำสั่งเพิ่มผลการเรียนรู้ ระบบจะแสดงหน้าจอรายการของผลการเรียนรู้ เพื่อให้เลือกรายการ ที่ต้องการ ตามรูป 7.2 a
- คลิกปุ่มคำสั่งเพิ่มวิธีการสอน/พัฒนา ระบบจะแสดงหน้าจอรายการของวิธีการสอน/พัฒนา เพื่อให้ เลือกรายการที่ต้องการ ตามรูป 7.2 b
- 4) คลิกปุ่มคำสั่งเพิ่มวิธีการประเมิน ระบบจะแสดงหน้าจอรายการของวิธีการประเมิน เพื่อให้เลือก รายการที่ต้องการ ตามรูป 7.2 C

| CU CAS ©<br>Office of A<br>& Departm<br>Chulalong | 0.1.0<br>Academic<br>nent of C<br>korn Univ | Affairs<br>omputer Enginee<br>versity | <sub>ering</sub> <mark>รุ่นทดสอบ (BET</mark>    | A TEST) Account :<br>[ปิด/dose ]        |
|---------------------------------------------------|---------------------------------------------|---------------------------------------|-------------------------------------------------|-----------------------------------------|
| ค้นหาต่                                           | ล้วยคำสำคัญ                                 | ay/keyword :                          | per page : 20 ร<br>บันทึกรายการที่เลือก/select  | ະນນ CU 🝸 search                         |
|                                                   | 🗌 ຣະນນ                                      | รหัส outcome                          | outcome/คำสำคัญ                                 |                                         |
|                                                   |                                             | 1                                     | มีความรู้<br>keywords:                          |                                         |
|                                                   | Dar                                         |                                       | รู้รอม                                          |                                         |
|                                                   |                                             | 4                                     | ทำเป็น<br>keywords:                             |                                         |
|                                                   | CU                                          | 4.1                                   | มีทักษะทางวิชาชีพ<br>keywords:                  |                                         |
|                                                   | ω                                           | 9                                     | ดารงดว่ามเป็นไทยในกระแสโลกาภิวัตน์<br>keywords: | hent of spineering                      |
| Tatal + 32 record(a)                              |                                             |                                       | บันทึกรายการที่เลือก/select                     | Ber Ens                                 |
| view:outcome/list updated : Sep                   | tember 14 20                                | 11 17:44:34.                          |                                                 | © 2011-present Chulalongkorn Universit, |

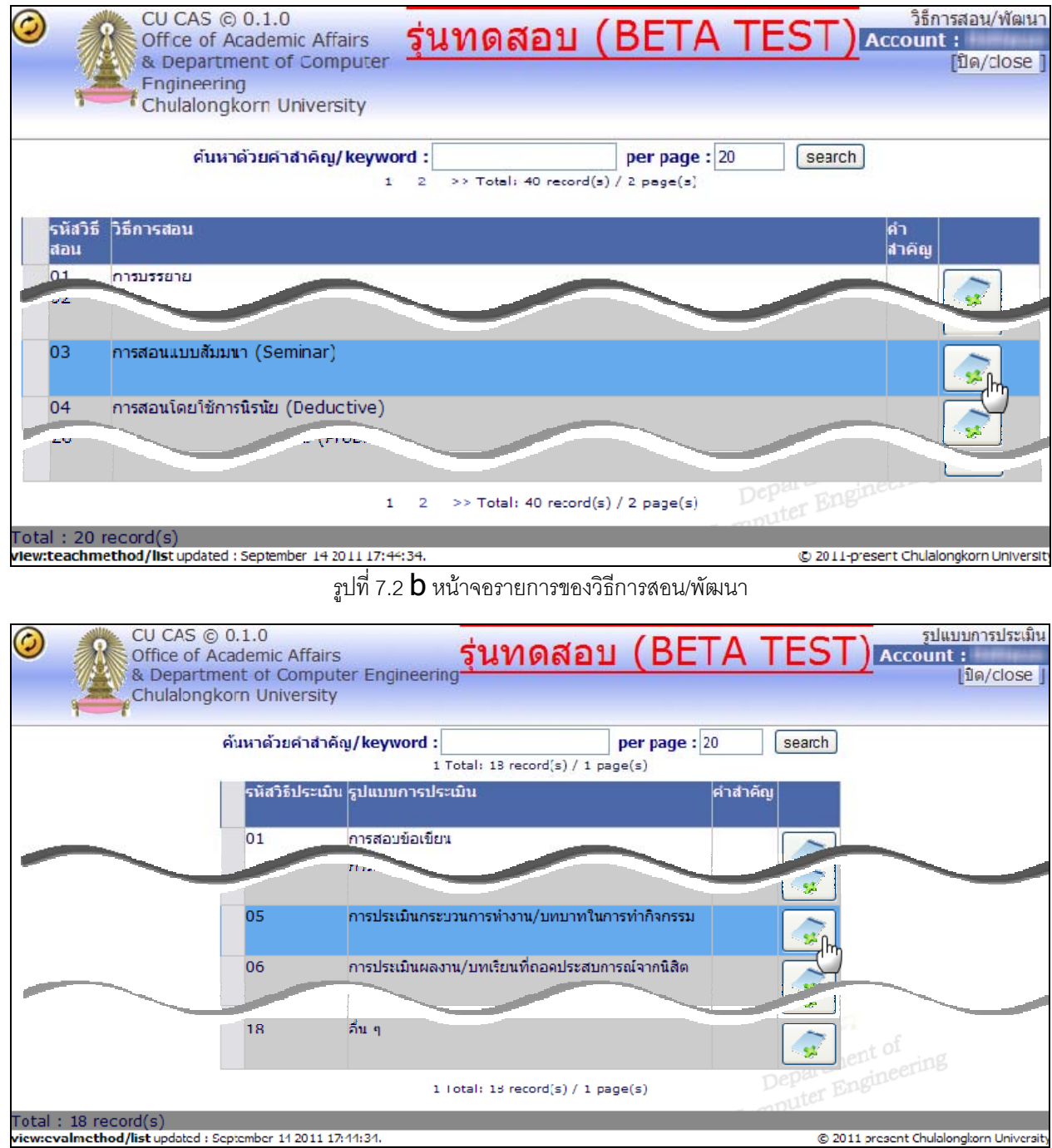

#### รูปที่ 7.2 **a** หน้าจอรายการของผลการเรียนรู้

รูปที่ 7.2 **C** หน้าจอรายการของวิธีการประเมิน

เมื่อทำการเพิ่มข้อมูลวัตถุประสงค์เชิงพฤติกรรมใดๆ แล้ว ระบบจะทำการบันทึกข้อมูลวัตถุประสงค์เชิงพฤติกรรมใน แผนการสอน รวมทั้งปรับปรุงข้อมูลวัตถุประสงค์เชิงพฤติกรรมใน **Course specification** ด้วย รูปที่ 7.3 แสดงผล จากการเพิ่มข้อมูลวัตถุประสงค์เชิงพฤติกรรมตามขั้นตอนที่กล่าวมาในข้างต้น

|                                                                                  | CU CAS © C<br>Office of Aca<br>& Departme<br>Chulalongko                  | ).1.0<br>ademic Affairs<br>nt of Computer Engineer<br>orn University                                     | <sub>ing</sub> รุ่นทดเ                                  | ี่สอบ (BETA T                                                 | Course Specification 2 - cu00<br>Account                                                                   | 0011/2011<br>:<br>[ปัด/close ] |
|----------------------------------------------------------------------------------|---------------------------------------------------------------------------|----------------------------------------------------------------------------------------------------|---------------------------------------------------------|---------------------------------------------------------------|----------------------------------------------------------------------------------------------------|--------------------------------|
| <b>cu0001</b><br>ข้อมูลทั่วไป เนื้อ<br><del>ทุกตอนเรียนที่1</del><br>จุดมู่งหมาย | <b>1 - วิชาต์</b><br>อหา/วัตถุประสงศ์<br>ใช้วิชาตังกล่า<br>– 16. วัตถุประ | สัวอย่างtest11<br>≨ ผู้สอน/ข่วงเวลาประเมิน เนื้อหาร<br>ว ต้องใช้วัตถุประสงค์เดียวกัน<br>สงค์เชิงพฤติกรรม | รายสัปดาห์ สือ/materials ข้อมูลหางข                     | ะเบียน/สถิติ                                                  |                                                                                                    |                                |
| เนื้อหารายวิชา<br>ระบบ outcome                                                   | no                                                                        | objective                                                                                                | ผลการเรียนรู้                                           | วิธีการสอน / พัฒนา                                            | วิธีการประเมิน                                                                                             |                                |
| ผลการเรียนรู้<br>ผลที่ไม่ประเมิน                                                 | 1                                                                         | objective 1 for 11                                                                                       | <ul> <li>1 มีความรู้</li> <li>3.1 สามารถติดก</li> </ul> | • 01 การบรรยาย<br>• ±                                         | <ul> <li>01 การสอบอัณร์คน</li> <li>08 с</li> </ul>                                                         |                                |
|                                                                                  | 3                                                                         | objective 3 for 11                                                                                       | • 4 ทำเป็น 🍓                                            | <ul> <li>03 การสอนแบบสัมมนา<br/>(Seminar)</li> <li></li></ul> | <ul> <li>05 การประเม็นกระบวนการทำงาน/</li> <li>บทบาทในการทำกิจกรรม</li> <li> <ul> <li></li></ul></li></ul> |                                |
|                                                                                  | New<br>Total : 3 re                                                       | ecord(s)                                                                                                 |                                                         |                                                               | pepartment of entering                                                                                     |                                |
| ປະະນວລຣາຍວິຫາະ<br>To be ready<br>save 🚞 ເຊ                                       | ละต้องได้รับการ<br>for students<br>approve 🖌                              | รอนุมัติก่อน นิสิตจึงจะสามารถดูแ<br>s and evaluation, syllabus i<br>er 11 2011 17:35:34.                 | ລະປະະເນີນໃຫ້<br>must be approved.                       |                                                               | Computer so other                                                                                          | inkorn University              |

รูปที่ 7.3 ผลการเพิ่มวัตถุประสงค์เชิงพฤติกรรม

#### 3.3.3 หน้าจอผู้สอน/ช่วงเวลาประเมินของแผนการสอนรหัสวิชา **cu00011** ตามรูปที่ 8

|                                                                                                    |                                                                                                    |                                                                                                    | <ul> <li>Course Specification</li> </ul>                                                                                                    | 2 - cu00011/2011                            |
|----------------------------------------------------------------------------------------------------|----------------------------------------------------------------------------------------------------|----------------------------------------------------------------------------------------------------|----------------------------------------------------------------------------------------------------|---------------------------------------------|
| Office of Acad                                                                                                    | emic Affairs รุ่นทดสอบ                                                                                                    | ו (BETA TI                                                                                                    | EST)                                                                                                    | Account :                                   |
| & Department                                                                                                    | of                                                                                                    |                                                                                                    |                                                                                                    | [ปิด/close]                                 |
| Chulalongkorr                                                                                                    | n University                                                                                                    |                                                                                                    |                                                                                                    |                                             |
|                                                                                                    |                                                                                                    |                                                                                                    |                                                                                                    |                                             |
| cu00011 - วิชาตัว                                                                                                    | วอย่างtest11                                                                                                    |                                                                                                    |                                                                                                    |                                             |
| ข้านอชั่วไป เนื้อนว/วัดอุประสงอ์ เ                                                                                                    | นัสวน/ช่วงเวลวประเมิน                                                                                                    | สือ/motorials ข้อมองกองพะเพีย                                                                                                    | N/#88                                                                                                    |                                             |
| and a second second sec |                                                                                                    | and/macenes bagarrioread                                                                                                    |                                                                                                    |                                             |
| ผูสอน/ชวงเวลาบระเมน                                                                                                    |                                                                                                    |                                                                                                    |                                                                                                    |                                             |
| ผู้สอน<br>ตอบเ <del>รี</del> ยบที่สอบ                                                                                                    |                                                                                                    | มีการประเมินประเมินตั้งแ                                                                                                    | ต่ประเมินถึงตัวอย่างเอกสาร / อ้างอิง                                                                                                    |                                             |
| (0 - ทุกตอนเรีย                                                                                                    | มน หรือ ระบุตอนเรียนขั้นด้วย comma                                                                                                    | a)                                                                                                    |                                                                                                    |                                             |
| - 🖣                                                                                                    |                                                                                                    |                                                                                                    |                                                                                                    |                                             |
| รวมผัสอน 0 ท่าน อ้า                                                                                                    | งอิงข้อมลผัสอน                                                                                                    |                                                                                                    |                                                                                                    |                                             |
|                                                                                                    |                                                                                                    |                                                                                                    | 100                                                                                                    | <i>c</i>                                    |
| ประมวลรายวิชาจะต้องได้รับการอา<br>To be ready for students a                                                                                                    | นุมัติก่อน นิสิตจึงจะสามารถดูและประเมิน"<br>and ovaluation collabus must be                                                                                                    | lő<br>approved                                                                                                    |                                                                                                    | oring                                       |
| To be ready for students a                                                                                                    | and evaluation, synabus must be                                                                                                    | approved.                                                                                                    |                                                                                                    | CC1 - CC1                                   |
| save 🖴 🛛 approve 🖌                                                                                                    |                                                                                                    |                                                                                                    |                                                                                                    |                                             |
| view:syllabus/edit updated : October 0                                                                                                    | 06 2011 11:29:15.                                                                                                    |                                                                                                    | © 2011-pres                                                                                                    | ent Chulalongkorn University                |
|                                                                                                    |                                                                                                    | 6 G 9/ I                                                                                                    |                                                                                                    |                                             |
|                                                                                                    | รูปที่ <b>8</b> แผนการสอน                                                                                                    | เในแท็บผู้สอน/ช่วงเว                                                                                                    | ลาประเมิน                                                                                                    |                                             |
|                                                                                                    | รูปที่ <b>8</b> แผนการสอเ                                                                                                    | เในแทบผู้สอน/ช่วงเว                                                                                                    | ลาประเมิน                                                                                                    |                                             |
| 1) เสีย                                                                                                    | รูปที 🎖 แผนการสอน<br>อทำการคลิกที่ + ตามรูปที่ 8 :                                                                                                    | เไนแทบผู้สอน/ช่วงเว<br>ระบบจะแสดงหน้าจอ                                                                                                    | ลาประเมิน<br>ผู้สอนตามรูปที่ 8.1                                                                                                    |                                             |
| 1) เมื่อ                                                                                                    | รูปที 🎖 แผนการสอน<br>อทำการคลิกที่ + ตามรูปที่ 8 :                                                                                                    | ปในแทบผู้สอน/ช่วงเว<br>าะบบจะแสดงหน้าจอ                                                                                                    | ลาประเมิน<br>ผู้สอนตามรูปที่ 8.1                                                                                                    |                                             |
| <b>1)</b> เมื่า                                                                                                    | รูปที 🎖 แผนการสอน<br>อทำการคลิกที่ + ตามรูปที่ 8 :<br>.0                                                                                                    | ปในแทบผู้สอน/ช่วงเว<br>ระบบจะแสดงหน้าจอ                                                                                                    | ลาประเมิน<br>ผู้สอนตามรูปที่ 8.1                                                                                                    | ผัสอน                                       |
| 1) រៅវ<br>Office of Acade                                                                                                    | รูปที 🎖 แผนการสอน<br>อทำการคลิกที่ + ตามรูปที่ 8 ร<br><br>emic Affairs                                                                                                    | ในแทบผู้สอน/ช่วงเว<br>ระบบจะแสดงหน้าจอ<br>รุ่นทดสอบ                                                                                                    | ลาประเมิน<br>ผู้สอนตามรูปที่ 8.1<br>(BETA TEST)∡                                                                                                    | ผู้สอน<br>Account :                         |
| <b>1)</b> រៅវ<br>Office of Acade<br>& Department<br>Chulalongkorn                                                                                                    | รูปที <b>้ 8</b> แผนการสอง<br>อทำการคลิกที่ + ตามรูปที่ 8 :<br>.o<br>emic Affairs<br>of Computer Engineering<br>University                                                                                                    | ในแทบผู้สอน/ช่วงเว<br>ระบบจะแสดงหน้าจอ<br>รุ่นทดสอบ                                                                                                    | ลาประเมิน<br>ผู้สอนตามรูปที่ 8.1<br><u>(BETA TEST)</u> 7                                                                                                    | ผู้สอน<br>Account :<br>[ปิด/close ]         |
| <b>(</b> ) នៅក<br>CU CAS © 0.1<br>Office of Acade<br>& Department<br>Chulalongkorn                                                                                                    | รูปที <b>้ &amp;</b> แผนการสอง<br>อทำการคลิกที่ + ตามรูปที่ 8 ร<br>.0<br>emic Affairs<br>of Computer Engineering<br>University                                                                                                    | ในแทบผู้สอน/ช่วงเว<br>ระบบจะแสดงหน้าจอ<br><mark>รุ่นทดสอบ</mark>                                                                                                    | ลาประเมิน<br>ผู้สอนตามรูปที่ 8.1<br><u>(BETA TEST)</u> ⊿                                                                                                    | ผู้สอน<br>Account :<br>[ปิด/close ]         |
| <b>1)</b> នៅក្<br>Office of Acade<br>& Department<br>Chulalongkorn                                                                                                    | รูปที <b>้ &amp;</b> แผนการสอบ<br>อทำการคลิกที่ + ตามรูปที่ 8 ร<br>.0<br>emic Affairs<br>of Computer Engineering<br>University<br>คันหาด้วยคำสำคัญ/keyword อ                                                                                                    | ปในแทบผู้สอน/ช่วงเว<br>ระบบจะแสดงหน้าจอ<br>รุ่นทดสอบ<br>ป                                                                                                    | ลาประเมิน<br>ผู้สอนตามรูปที่ 8.1<br><u>(BETA TEST)</u> 7<br>er page : 20 <b>(2</b> )                                                                                                    | ผู้สอน<br>Account :<br>[ปิด/close ]         |
| <b>1)</b> ដៅក<br>Office of Acade<br>& Department<br>Chulalongkorn                                                                                                    | รูปที <b>้ &amp;</b> แผนการสอง<br>อทำการคลิกที่ + ตามรูปที่ 8 ร<br>.0<br>emic Affairs<br>of Computer Engineering<br>University<br>ค้นหาด้วยค่าสำคัญ/keyword ร<br>คณเ3.                                                                                                    | ปในแทบผู้สอน/ช่วงเว<br>ระบบจะแสดงหน้าจอ<br>รุ <mark>่นทดสอบ</mark><br>()<br>ภาควิชา(4). [search]                                                                                     | ลาประเมิน<br>ผู้สอนตามรูปที่ 8.1<br>(BETA TEST)7<br>er page : 20 (2)                                                                                                    | ผู้สอน<br>Account :<br>[ปิด/close ]         |
| <b>1)</b> រៅរាំ<br>Office of Acade<br>& Department<br>Chulalongkorn                                                                                                    | รูปที <b>้ &amp;</b> แผนการสอง<br>อทำการคลิกที่ + ตามรูปที่ 8 ร<br>.0<br>emic Affairs<br>of Computer Engineering<br>University<br>คันหาด้วยคำสำคัญ/keyword ร<br>คณ3<br>เ Tote                                                                                                    | มในแทบผู้สอน/ช่วงเว<br>ระบบจะแสดงหน้าจอ<br><mark>รุ่นทดสอบ</mark><br>1)<br>ภาควิชา <mark>4</mark> .) search<br>ม่: 2 record(s) / 1 page(s) 5                                         | ลาประเมิน<br>ผู้สอนตามรูปที่ 8.1<br>(BETA TEST)<br>er page : 20 (2)                                                                                                    | ผู้สอน<br>Account :<br>[ปิด/close ]         |
| 1) រៅរុ<br>Office of Acade<br>& Department<br>Chulalongkorn                                                                                                    | รูปที <b>้ &amp;</b> แผนการสอง<br>อทำการคลิกที่ + ตามรูปที่ 8 ร<br>.0<br>emic Affairs<br>of Computer Engineering<br>University<br>ค้นหาด้วยศาสาคัญ/keyword ร<br>คณเ <u>3</u> .<br>า Tot                                                                                                    | มในแทบผู้สอน/ช่วงเว<br>ระบบจะแสดงหน้าจอ<br>รุ <mark>่นทดสอบ</mark><br>()<br>ภาควิชา(4). (search)<br>(search)<br>(search)<br>(search)<br>(search)<br>(search)<br>(search)<br>(search) | ลาประเมิน<br>ผู้สอนตามรูปที่ 8.1<br>(BETA TEST)<br>er page : 20 (2)<br>มะ/ภาควิชา                                                                                                    | ผู้สอน<br>Account :<br>[ปิด/close ]         |
| 1) เมื่อ<br>CU CAS © 0.1<br>Office of Acade<br>& Department<br>Chulalongkorn                                                                                                    | รูปที <b>้ &amp;</b> แผนการสอง<br>อทำการคลิกที่ + ตามรูปที่ 8 ร<br>.0<br>emic Affairs<br>of Computer Engineering<br>University<br>ค้นหาด้วยศาสาคัญ/keyword ร<br>คณ3<br>เ า tot                                                                                                    | มในแทบผู้สอน/ช่วงเว<br>งะบบจะแสดงหน้าจอ<br>รุ่นทดสอบ<br>ว่าควิชา4. search<br>bl: 2 record(s) / 1 page(s) 5<br>ตำแหน่งหางวิชาการคะ                                                    | ลาประเมิน<br>ผู้สอนตามรูปที่ 8.1<br>(BETA TEST)<br>er page : 20 (2)<br>มะ/ภาควิชา                                                                                                    | ผู้สอน<br>Account :<br>[ปิด/close ]         |
| 1) เมื่อ<br>CU CAS © 0.1<br>Office of Acade<br>& Department<br>Chulalongkorn                                                                                                    | รูปที <b>้ &amp;</b> แผนการสอง<br>อทำการคลิกที่ + ตามรูปที่ 8 ร<br>.0<br>emic Affairs<br>of Computer Engineering<br>University<br>ค้นหาด้วยคำสำคัญ/keyword ร<br>คณเ3<br>1 Tot<br>สามาหน้าชื่อ สกุล<br>TEST ซื่อผู้สอบทดสอบ 1 สกุลทดสอ                                                                  | ปในแทบผู้สอน/ช่วงเว<br>ระบบจะแสดงหน้าจอ<br>รุ <mark>่นทดสอบ</mark><br>()<br>ภาควิชา(4). [search]<br>ม: 2 record(s) / 1 page(s) (5<br>ตำแหน่งหางวิชาการคย<br>ม. 1 คล                  | ลาประเมิน<br>ผู้สอนตามรูปที่ 8.1<br>(BETA TEST)7<br>er page : 20 (2)<br>นะ/ภาควิชา<br>นะอ้างอิงสำหรับทดสอบระบบแท่านั้น(CU)                                                                                                    | ผู้สอน<br>Account :<br>[ปิด/close ]         |
| รงัสผู้สอน         ชื่อผู้ใช้, ด้วย่อหางหะเบียน         CUINS001         thitiwan,         CUINS002                                                                                                    | รูปที <b>้ &amp;</b> แผนการสอน<br>อทำการคลิกที่ + ตามรูปที่ 8 ร<br>.0<br>emic Affairs<br>of Computer Engineering<br>University<br>ค้นหาด้วยคำสำคัญ/keyword ร<br>คณเ <u>3.</u><br>1 Tot<br>fานำหน้าชื่อ สกุล<br>TEST ชื่อผู้สอนทดสอบ 1 สกุลทดสอ<br>name test 1 lastname te                              | มในแทบผู้สอน/ช่วงเว<br>ระบบจะแสดงหน้าจอ<br>รุ <mark>่นทดสอบ</mark><br>1)<br>๑)<br>ภาควิชา4). search<br>๑)<br>๑) 2 record(s) / 1 page(s)<br>สำแหน่งหางวิชาการคะ<br>๒ 1 คะ<br>ธt 1 คะ  | ลาประเมิน<br>ผู้สอนตามรูปที่ 8.1<br>(BETA TEST)<br>er page : 20 (2)<br>นะ/ภาควิชา<br>นะว่างอิงสาหรับทดสอบระบบแท่านั้น(CU)<br>ควิชาอ้างอิงสาหรับทดสอบระบบแท่านั้น(CU)                                                                                       | ผู้สอน<br>Account :<br>[ปิด/close ]         |
| Statian         បាត់         Statian         Statian         S                                                                                                    | รูปที <b>้ 8</b> แผนการสอง<br>อทำการคลิกที่ + ตามรูปที่ 8 ร<br>.0<br>emic Affairs<br>of Computer Engineering<br>University<br>คันหาด้วยคำสำคัญ/keyword ร<br>คณ3<br>เ Test<br>ศานาหน้าชื่อ สกุล<br>TEST ชื่อผู้สอนทดสอบ 1 สกุลทดสอ<br>กลme test 1 lastname te<br>test ธีรนิจ ทดสอบ 2<br>Teeranit Test 2 | มในแทบผู้สอน/ช่วงเว<br>ระบบจะแสดงหน้าจอ<br>รุ <mark>่นทดสอบ</mark><br>1) p<br>ภาควิชา4. search<br>ม 2 record(s) / 1 page(s) 5<br>ผ่าแหน่งหางวิชาการคะ<br>ม 1 คะ<br>รt 1 คะ           | ลาประเมิน<br>ผู้สอนตามรูปที่ 8.1<br>(BETA TEST)<br>er page : 20 (2)<br>นะ/ภาควิชา<br>แะอ้างอิงสำหรับทดสอบระบบเท่านั้น(CU)<br>คริชาอ้างอิงสำหรับทดสอบระบบเท่านั้น(CU)<br>คริชาอ้างอิงสำหรับทดสอบระบบแท่านั้น(CU)<br>คริชาอ้างอิงสำหรับทดสอบระบบแท่านั้น(CU) | ผู้สอน<br>Account :<br>[ปิด/close ]<br>Joo) |
| 1) เมื่อ<br>CU CAS © 0.1<br>Office of Acade<br>& Department<br>Chulalongkorn<br>Chulalongkorn<br>CUINS001<br>thitiwan,<br>CUINS002<br>Teeranit,                                                                                                    | รูปที <b>้ 8</b> แผนการสอง<br>อทำการคลิกที่ + ตามรูปที่ 8 ร<br>.0<br>emic Affairs<br>of Computer Engineering<br>University<br>คันหาด้วยคำสำคัญ/keyword ร<br>คณ3.<br>า Tet<br>fานำหน้าชื่อ สกุล<br>TEST ชื่อผู้สอนทดสอบ 1 สกุลทดสอ<br>name test 1 lastname te<br>test ธีรนิจ ทดสอบ 2<br>Teeranit Test 2 | มในแทบผู้สอน/ช่วงเว<br>ระบบจะแสดงหน้าจอ<br>รุ <mark>่นทดสอบ</mark><br>()<br>ภาควิชา(4) search<br>ตาแหน่งทางวิชาการคะ<br>ตำแหน่งทางวิชาการคะ<br>ธา 1 คะ<br>ภา                         | ลาประเมิน<br>ผู้สอนตามรูปที่ 8.1<br>(BETA TEST)<br>er page : 20 (2)<br>นะ/ภาควิชา<br>นะอ้างอิงสำหรับทดสอบระบบเท่านั้น(CU)<br>คริชาอ้างอิงสำหรับทดสอบระบบเท่านั้น(CU)<br>คริชาอ้างอิงสำหรับทดสอบระบบเท่านั้น(CU)                                            | ผู้สอน<br>Account :<br>[ปิด/close ]<br>Joo) |

รูปที่ **8**.1 หน้าจอผู้สอน

- 1) ทำการค้นหาด้วยคำสำคัญ/keyword
- 2) จำนวนผลลัพธ์ที่แสดงต่อหน้า
- 3) ตัวกรองข้อมูลตามคณะ
- 4) ตัวกรองข้อมูลตามภาควิชา
- 5) คลิกปุ่ม search เพื่อค้นหาตามเงื่อนไขที่เลือก
- 6) คลิกปุ่มตามหมายเลข 6 ในคอลัมภ์สุดท้ายของผู้สอน เพื่อเพิ่มผู้สอนนั้นในแผนการสอน แสดงผลได้ ตามรูปที่ 8.2

| CU CAS © 0.1.0<br>Office of Academic Affairs<br>& Department of Computer Engineering<br>Chulalongkorn University                                       | <u>รุ่นทด</u>           | เสอบ (              | BETA 1          | Course Specification                                             | 2 - cu00011/2011<br>.ccount :<br>[ນິດ/close ] |
|----------------------------------------------------------------------------------------------------|-------------------------|---------------------|-----------------|------------------------------------------------------------------|-----------------------------------------------|
| <b>cu00011 - วิชาตัวอย่างtest11</b><br>ข้อมูลทั่วไป เนื้อหา/วัดฤประสงค์ ผู้สอน/ช่วงเวลาประเมิน เนื้อหารายสัปดาท์<br>- ผู้สอน/ช่วงเวลาประเมิน           | ลือ/materials ข้อมูลทาง | งทะเบียน/สถิติ      |                 |                                                                  |                                               |
| ผู้สอน<br>ดอนเรียนที่สอน<br>(0 - ทุกดอนเรียน หรือ ระบุดอนเรียนขั้นด้วย comma)                                                                          | มีการประเมิน<br>2       | ປรະເນີນຕັ້งແຕ່<br>3 | ประเมินถึง<br>4 | ตัวอย่างเอกสาร / อ้างอิง<br>5                                    |                                               |
| CUINS001 - TEST ชื่อผู้สอนทดสอบ 1 สกุลทดสอบ 1<br><b>section :</b>                                                                                      | มีการประเมิน 🚩          |                     |                 | ] 🧰 [ແນນປรະເນີນຜູ້ສອນ]<br>[ແນນປรະເນີນນີສີທ]/[ນີສີທທີ່ເກີ່ຍວນ້ອง] | <b>6</b>                                      |
| รวมผู้สอน 1 ท่าน<br>ประมวลรายวิชาจะต้องได้รับการอนุมัติก่อน นิสิตรึงจะสามารถดูและประเมินไ<br>To be ready for students and evaluation, syllabus must be | .ñ<br>approved.         |                     |                 | Department c                                                     | of<br>eering                                  |
| save prove view:syllabus/edit updated : October 06 2011 11:29:15.                                                                                      |                         |                     |                 | COLLIP<br>© 2011-pres                                            | ent Chulalongkorn University                  |

รูปที่ **8**.2 เพิ่มผู้สอนในแผนการสอน

- 1) รายละเอียดผู้สอน ตอนเรียนที่สอน (Section) โดยที่ 0 หมายถึงทุกตอนเรียน หรือระบุตอน เรียน หากมีมากว่า 1 ให้ขั้นด้วย ","
- 2) เลือกการประเมิน ประกอบด้วย มีการประเมินหรือไม่มีการประเมิน
- 3) ประเมินตั้งแต่ เลือกจากปฏิทินในคอลัมภ์ที่ 3
- 4) ประเมินถึง เลือกจากปฏิทินในคอลัมภ์ที่ 4
- 5) ตัวอย่างเอกสาร/อ้างอิง ประกอบด้วย
  - คลิกที่ลิงค์ "แบบประเมินผู้สอน" จะแสดงตัวอย่างเอกสารแบบประเมินผู้สอน
  - คลิกที่ลิงค์ "แบบประเมินนิสิต" จะแสดงตัวอย่างเอกสารแบบประเมินนิสิต
  - คลิกที่ลิงค์ "นิสิตที่เกี่ยวข้อง" จะแสดงหน้าจอรายชื่อนิสิตที่เรียนในวิชานั้น
- 6) สามารถทำการลบข้อมูลผู้สอนในรหัสวิชา cu00011 โดยคลิกปุ่มคำสั่งลบ (del) ในคอลัมภ์ สุดท้ายของผู้สอนที่เลือกลบข้อมูล

3.3.4 หน้าจอเนื้อหารายสัปดาห์ของแผนการสอนรหัสวิชา **cu00011** ตามรูปที่ 9

| CU CAS © 0.1.0<br>Office of Academic Affairs<br>& Department of Computer Engineering<br>Chulalongkorn University                              | <mark>เทดสอบ (BETA TEST)</mark> Course Specification 2 - cu00011/2011<br>Account :<br>[ปิด/close]                                                      |
|----------------------------------------------------------------------------------------------------|----------------------------------------------------------------------------------------------------|
| cu00011 - วิชาตัวอย่างtest11<br>ข้อมูลทั่วไป เนื้อหา/วัตถุประสงค์ ผู้สอน/ปวงเวลาประเมิน เนื้อหารายสปดาท์ สือ/mate                             | ials ข้อมูลทางทะเบียน/สถิติ                                                                                                    |
| - แอกรายสบดาห<br>                                                                                                    | ารมอบหมายงานวัตถุประสงค์เชิงพฤติกรรมผู้สอน                                                                                                    |
| กรณีมีการสอนในเนื้อหาบางเรื่องมากกว่า 1 สัปดาห์ ให้ระบุ สบัตาหที่ 1-2 เด เบ<br>Should a content is being taught more than one week, type '1-2 | aw item<br>แตน หายการเรียงลำดับไม่ถูกต้อง ให้เรียงลำดับในช่องลำดับเอง<br>in the week no. If the order is incorrect, please specify the order yourself. |
| ประมวลรายวิชาจะต้องได้รับการอนุมัติก่อน นิสิตจึงจะสามารถดูและประเมินได้<br>To be ready for students and evaluation, syllabus must be approve  | d. Department of<br>Computer Engineering                                                                                                    |
| view:syllabus/edit updated : October 11 2011 17:35:34.                                                                                        | © 2011-present Chulalongkorn University                                                                                                    |

รูปที่ 9 แผนการสอนในแท็บเนื้อหารายสัปดาห์

#### เมื่อทำการคลิกปุ่มคำสั่งเพิ่ม (New) ตามรูปที่ 9 ระบบจะทำการสร้างรายการสัปดาห์ใหม่ ดังรูป ที่ 9.1

| <b>น00011</b><br>มูลทั่วไป เนื้อหา/′<br>เนื้อหารายสัปดาห่ | - วิชาตัวอย่างtest11<br>มิดกประสงศ์ ผู้สอน/ช่วงเวลาประเมิน เนื้อหารายสัปดาห์<br>เ | สื่อ/materials ข้อมูลทางทะเบีย | ขน/สถิติ                     |                                                                                                    |     |
|-----------------------------------------------------------|-----------------------------------------------------------------------------------|--------------------------------|------------------------------|----------------------------------------------------------------------------------------------------|-----|
| สปดาห์ที่<br>ล่าดับ                                       | เนื้อหาที่สอน/การมอบหมายงาน                                                       |                                | วัตถุประสงค์เขิง<br>พฤติกรรม | ผู้สอน                                                                                                |     |
| 1<br>ຄຳຄັນ :<br>1 2                                       | เนื้อหา:<br>3<br>- การมอบทมายงาน:<br>4                                            |                                | •                            | <ul> <li>CUINS001 - TEST ชื่อผู้สอนทดสอบ 1<br/>สกุลทดสอบ 1</li> <li>สกุลทดสอบ 1</li> <li>6</li> </ul> | 8   |
| New<br>กรณีมีการสอนใน                                     | เนื้อหาบางเรื่องมากกว่า 1 สัปดาห์ ให้ระบุ สัปดาห์ที่                              | 1-2' ได้ เป็นต้น หากการเรียงจำ | าดับไม่ถูกต้อง ให้เรีย       | ยงลำดับในช่องลำดับเอง                                                                                 | olf |

รูปที่ 9.1 การเพิ่มสัปดาห์ของแผนการสอน

- 1) สัปดาห์ที่สอน กรณีที่มีเนื้อหาการสอนมากกว่า 1 สัปดาห์ ให้ระบุค่าเป็น "1-2" ได้
- 2) ลำดับ ใช้เพื่อกำหนดหมายเลขเพื่อเรียงลำดับสัปดาห์ หากการเรียงลำดับไม่ถูกต้อง
- 3) เนื้อหา บันทึกข้อมูลเนื้อหาการสอนในสัปดาห์นั้น
- 4) การมอบหมายงาน บันทึกข้อมูลุงานุที่มอบหมายให้ผู้เรียนปฏิบัติ
- 5) วัตถุประสงค์เชิงพฤติกรรม ใช้เพื่อเพิ่มวัตถุประสงค์เชิงพฤติกรรมที่สอดคล้องกับเนื้อหาที่สอนในแต่ ละรายสัปดาห์ โดยคลิกที่ปุ่ม + ระบบจะแสดงหน้าจอเลือกวัตถุประสงค์เชิงพฤติกรรมตามรูปที่ 9.2
- เพิ่มผู้สอน ใช้เพื่อเพิ่มรายชื่อผู้สอนในสัปดาห์ โดยระบบจะกำหนดผู้สอนที่มีการระบุไว้จากแท็บ "ผู้สอน/ช่วงเวลาประเมิน" เป็นค่าตั้งต้นโดยอัตโนมัติ การเพิ่มผู้สอนให้คลิกที่ปุ่ม + ระบบจะแสดง หน้าเลือกผู้สอน ตามรูปที่ 9.4
- 7) ลบผู้สอนที่ไม่ต้องการออกจากสัปดาห์
- 8) ลบสัปดาห์การสอนออกจากแผนการสอน

| nc | objective                         | ผลการเรียนรู้                                                                    | วิธีการสอน / พัฒนา                                                                      | วิธีการประเมิน                                                                                      |          |
|----|-----------------------------------|----------------------------------------------------------------------------------|-----------------------------------------------------------------------------------------|----------------------------------------------------------------------------------------------------|----------|
| 1  | objective 1<br>for 11             | <ul> <li>1 มีความรู้</li> <li>3.1 สามารถคิด<br/>อย่างมี<br/>วิจารณญาณ</li> </ul> | <ul> <li>01 การบรรยาย</li> <li>10 การใช้<br/>สถานการณีจำลอง<br/>(Simulation)</li> </ul> | <ul> <li>01 การ<br/>สอบข้อ<br/>เขียน</li> <li>08 การ<br/>ประเมิน<br/>รายงาน/<br/>โครงงาน</li> </ul> | 9        |
| 2  | objective 2<br>for 11             | • 6 มีภาวะผู้นำ                                                                  | <ul> <li>02 การอภิปราย</li> </ul>                                                       | •03 การ<br>สอบ                                                                                      | <b>_</b> |
| T  | 5n                                | • 20                                                                             | olifika -                                                                               | ทกษะ<br>สมบะ<br>เปล่า                                                                               | -        |
| 5  | Objective 5<br>for 11 add<br>more | <ul> <li>9 ดำรงความเป็น<br/>ไทยในกระแส<br/>โลกาภิวัตน์</li> </ul>                | <ul> <li>09 การไป<br/>ทัศนศึกษา</li> </ul>                                              | <ul> <li>13 การ<br/>ประเมิน<br/>ตนเอง</li> </ul>                                                    | <b></b>  |

รูปที่ 9.2 หน้าต่างเลือกวัตถุประสงค์เชิงพฤติกรรม

 คลิกที่ปุ่มตามหมายเลข 1 ระบบจะทำการเพิ่มวัตถุประสงค์เชิงพฤติกรรมลงไปในสัปดาห์ที่กำหนด ดังรูปที่ 9.3

| <b>น00011 -</b><br>เมูลทั่วไป เนื้อหา/วัด<br>เนื้อหารายสัปดาท์ | ร <b>ิชาตัวอย่างtest11</b><br>เฤประสงค์ <sub>ผู้สอน/ช่วงเวลาประเมิน เนื้อหารายสัปดาห์ สือ/ก</sub> | naterials ข้อมูลทางทะเบียน/สถิติ                                |                                                         |   |
|----------------------------------------------------------------|---------------------------------------------------------------------------------------------------|-----------------------------------------------------------------|---------------------------------------------------------|---|
| สัปดาห์ที่<br>สำดับ                                            | เนื้อหาที่สอน/การมอบหมายงาน                                                                       | วัตถุประสงค์เขิง<br>พฤติกรรม                                    | ผู้สอน                                                  |   |
| 1<br>ลำดับ :<br>1                                              | การมอบหมายงาน:                                                                                    | <ul> <li>1 objective</li> <li>for 11</li> <li>.  .  </li> </ul> | 1 • CUINS001 - TEST ชื่อผู้สอน<br>ทดสอบ 1 สกุลทดสอบ 1 € | â |
| New<br>กรณีมีการสอนในเ                                         | นี้อหาบางเรื่องมากกว่า 1 สัปดาท์ ให้ระบุ สัปดาท์ที่ '1-2' '                                       | ได้ เป็นต้น หากการเรียงลำดับไม่ถูกต้อง ให้เรียงล่               | าดับในช่องลำดับเอง                                      |   |

รูปที่ 9.3 ผลการเลือกวัตถุประสงค์เชิงพฤติกรรม

 หากต้องการลบวัตถุประสงค์เชิงพฤติกรรมออกจากสัปดาห์การสอน ให้คลิกที่ปุ่มคำสั่งลบ (Del) ตามรูปที่ 9.3

| ตอนเรียนที่สอน<br>(0 - ทุกตอนเรียน หรือ ระบุตอน<br>เรียนขั้นด้วย comma) |                | ตั้งแต่ ถึง | เอกสาร /<br>อ้างอิง                                                      |                                                                                                    |
|-------------------------------------------------------------------------|----------------|-------------|--------------------------------------------------------------------------|----------------------------------------------------------------------------------------------------|
| CUINS001 - TEST ชื่อผู้สอน<br>ทดสอบ 1 สกุลทดสอบ 1<br>section :          | มีการประเมิน 💌 |             | [ແນນປຣະເນີນຜູ້<br>ສອນ]<br>[ແນນປຣະເນີນ<br>นີສິຕ]/[นີສິດທີ່<br>ເດີ່ຍວນ້ອง] | - The second second sec |

รูปที่ 9.4 การเพิ่มผู้สอนในแต่ละรายสัปดาห์

#### 1) คลิกที่ปุ่มตามหมายเลข 1 ระบบจะทำการเพิ่มผู้สอนลงไปในสัปดาห์ที่กำหนด ดังรูปที่ 9.5

| ทั่วไป เนื้อหา/วัด<br>อหารายสัปดาท์ | ลฤประสงค์ ผู้สอน/ช่วงเวลาประเมิน เนื้อหารายสัปดาห์ สือ/เ | naterials ข้อมูลทางทะเบียน/ส | ពិពី                      |                                                                                       |
|-------------------------------------|----------------------------------------------------------|------------------------------|---------------------------|---------------------------------------------------------------------------------------|
| ส้ปดาห์ที่<br>สำดับ                 | เนื้อหาที่สอน/การมอบหมายงาน                              | រ័រ<br>ឃ                     | ตฤประสงค์เขิง<br>ฤติกรรม  | ผู้สอน                                                                                |
| 1<br>สำดับ :<br>1                   |                                                          |                              | • 1 objective 1<br>for 11 | <ul> <li>CUINS001 - TEST ชื่อผู้สอนทดสอบ</li> <li>1 สกุลทดสอบ 1</li> <li>1</li> </ul> |
| New                                 |                                                          |                              |                           |                                                                                       |

รูปที่ 9.5 ผลการเลือกผู้สอน

1) หากต้องการลบผู้สอนออกจากสัปดาห์การสอน ให้คลิกที่ปุ่มคำสั่งลบ (Del) ตามรูปที่ 9.5

#### 3.3.5 หน้าจอสื่อ/materials ของแผนการสอนรหัสวิชา cu00011 ตามรูปที่ 11 มีรายละเอียดดังต่อไปนี้

| CU CAS © 0.1.0<br>Office of Academic Affairs<br>& Department of Computer Engineering<br>Chulalongkorn University                                     | <u>รุ่นทดสอบ</u>                 | (BETA <sup>-</sup> | rest) | Course Specification 2 - cu00011/2011<br>Account :<br>[ີ <u>ນິດ/close</u> ] |
|----------------------------------------------------------------------------------------------------|----------------------------------|--------------------|-------|-----------------------------------------------------------------------------|
| cu00011 - วิชาตัวอย่างtest11<br>ข้อมูลทั่วไป เนื้อหา/วัตถุประสงค์ ผู้สอน/ช่วงเวลาประเมิน เนื้อหารายสัปดาห์ สือ/ก                                     | naterials ข้อมูลทางทะเบียน/สถิติ |                    |       |                                                                             |
| สีอการสอน (Media)<br>media 1 เขียนกระดาน white/blackboard<br>grading 2 แต่นใส่และแต่บเทีย/transparent sheets<br>สีอน่าเสนตอินรูปแบบ Powerpoint media | 14-2                             |                    |       |                                                                             |
| adjustmen 4 อื่นๆ (โปรดระบุ) /Other (please specify)                                                                                                 |                                  |                    |       |                                                                             |
| ประมวลรายวิชาจะต้องได้รับการอนุมัติก่อน นิสิตจึงจะสามารถดูและประเมินได้<br>To be ready for students and evaluation, syllabus must be ap              | pproved.                         |                    |       | Department of<br>Computer Engineering                                       |
| view:syllabus/edit updated : October 11 2011 17:35:34.                                                                                               |                                  |                    |       | © 2011-present Chulalongkorn University                                     |

### รูปที่ **11** แท็บสื่อ/Materials

- 1) media ใช้เพื่อกำหนดสื่อการสอนที่ใช้ในรายวิชา และการติดต่อสื่อสารกับนิสิตผ่านระบบ เครือข่าย รายละเอียดแสดงดังรูป 11.1
- 2) grading ใช้เพื่อกำหนดเกณฑ์การให้คะแนนของรายวิชา รายละเอียดแสดงดังรูป 11.2
- material ใช้เพื่อกำหนดรายชื่อหนังสือ บทความ สื่ออิเล็กทรอนิกส์หรือเว็บไซต์ที่ใช้ประกอบ รายวิชา รายละเอียดแสดงดังรูปที่ 11.4

#### 4) adjustment ใช้เพื่อระบุรายละเอียดการปรับปรุงจากผลการประเมินการสอนครั้งที่ผ่านมา รายละเอียดแสดงดังรูปที่ 11.6

| Out CAS © 0.1.0         รุ่นทดสอบ (BETA           Office of Academic Affairs         มอายาสารและ (BETA           Separtment of Computer Engineering         รุ่นทดสอบ (BETA         | Course Specification 2 - cu00011/2011 Account : [fla/close ] |
|----------------------------------------------------------------------------------------------------|--------------------------------------------------------------|
| เป็นเสอกฎหาการแรง                                                                                                    |                                                              |
| เมือมูลทั่วไป [เมือหา/วัตถุประสงค์ [ผู้สอม/ช่วงเวลาประเมิน [เมือหารายสัปดาห   สอ/materials] เมือมูลหางหะเบียน/สถัต<br>                                                              |                                                              |
| adjustmentยน ( (เมริพร. น) / Other (prease specify)<br>การคิดค่อสื้อสารกับนิสัด ผ่านระบบเครือข่าย<br>รูปแบบการสื้อสารและวิธีการใช้งาน<br>อื่อมู่ (โฆรพร.น) / Other (Please specify) |                                                              |
| ระบบจัดการการเรียนรู้ (LMS) ที่ใช้<br>Blackboard<br>Moodle<br>อีนๆ (โปรดระบุ)/Other (Please specify)                                                                                |                                                              |
| จำนวนชั่วโมงที่ให้คำปรึกษาแก่นิสิตต่อสัปดาห์ (ใม่ต่ำกว่า 2 ชั่วโมง)<br>จำนวน (ชั่วโมง) :0                                                                                           |                                                              |
| ประมวลรายวิชาจะต้องได้รับการอนุมัติก่อน นิสิตจึงจะสามารถดูและประเมินได้<br>To be ready for students and evaluation, syllabus must be approved.                                      | Department of<br>uter Engineering                            |
| save 🖴 🔄 approve 🖌<br>view:syllabus/edit updated : October 11 2011 17:35:34.                                                                                                    | © 2011-present Chulaiongkorn University                      |

#### รูปที่ 11.1 การกำหนดข้อมูล media ของแท็บสื่อ/Materials

- 1) สื่อการสอน ผู้ใช้งานสามารถทำเครื่องหมายเพื่อเลือกประเภทสื่อการสอนที่ใช้รายวิชา
- การติดต่อสื่อสารกับนิสิต ผ่านระบบเครือข่าย ผู้ใช้สามารถทำเครื่องหมายเพื่อเลือกรูปแบบการ ติดต่อสื่อสาร ระบบจัดการการเรียนรู้ (LMS)

| CU CAS © 0.1.0<br>Office of Academic Affairs<br>& Department of Computer Engineering<br>Chulalongkorn University                                      | รุ่นทดสอบ (BETA TEST)           | Course Specification 2 - cu00011/2011<br>Account :<br>[îla/close ] |
|----------------------------------------------------------------------------------------------------|---------------------------------|--------------------------------------------------------------------|
| cu00011 - วิชาตัวอย่างtest11<br>ข้อมูลทั่วใบ (นื้อหา/วัตถุประสงศ์ ผู้สอบ/ช่วงเวลาประเมิน (นื้อหารายสัปคาห์ สือ/m                                      | aterials ช่อมูลทางทะเบียน/สถิติ |                                                                    |
| media<br>grading<br>materials                                                                                                    | สำคับรายละเอียดpercent (%)      |                                                                    |
| adjustment<br>ประมวลรายวิชาจะต้องได้รับการอนุมัติก่อน นิสิตจึงจะสามารถดูและประเมินได้<br>To be ready for students and evaluation, syllabus must be ap | proved.                         | Department of                                                      |
| save 🚔 approve 🖌<br>view:syllabus/edit updated : October 11 2011 17:35:34.                                                                            |                                 | © 2011-present Chulalongkorn University                            |

รูปที่ 11.2 การเพิ่มข้อมูล grading ของแท็บสื่อ/Materials

1) ผู้ใช้งานระบบสามารถคลิกปุ่ม New เพื่อเพิ่มเกณฑ์การให้คะแนน โดยระบบจะสร้างรายการใหม่ ดังรูปที่ 11.3

| CU CAS © 0.1.0<br>Office of Academic Affairs<br>& Department of Computer Engineering<br>Chulalongkorn University                         | รุ่นทดสอบ                               | (BETA TEST) | Course Specification 2 - cu00011/2011<br>Account :<br>[ີ່ຖືດ/close ]                                                                                                    |
|----------------------------------------------------------------------------------------------------|-----------------------------------------|-------------|----------------------------------------------------------------------------------------------------|
| cu00011 - วิชาตัวอย่างtest11<br>ข้อมูลทั่วไป เนื้อหา/ริตฤประสงค์ ผู้สอน/ช่วงเวลาประเมิน เนื้อหารายสัปดาง                                 | ภ้ ลือ/materials ข้อมูลทางทะเบียน/สถิติ |             |                                                                                                    |
| media<br>grading<br>materials                                                                                                    | ลำดับ รายละเอียด<br>1 1 เกณฑ์ที่ 1      | percent (%) |                                                                                                    |
| adjustment<br>ประมวลรายวิชาจะต้องได้รับการอนุมัติก่อน นิสิตจึงจะสามารถดูและประ<br>To be ready for students and evaluation, syllabus must | ເຊຍ<br>ແມ່ນໃດ້<br>t be approved.        | A.          | ponartment of                                                                                                    |
| save i approve v<br>view:syllabus/edit updated : October 11 2011 17:35:34.                                                               |                                         |             | Computer Engine<br>Computer States States State |

#### รูปที่ 11.3 รายละเอียดข้อมูล grading ของแท็บสื่อ/Materials

- 1) ลำดับ ใช้เพื่อกำหนดลำดับในการเรียงข้อมูล grade
- 2) รายละเอียด ใช้เพื่อกำหนดรายละเอียดเกณฑ์การให้คะแนน
- 3) Percent(%) ใช้เพื่อกำหนดสัดส่วนการคะแนน
- 4) หากต้องการลบรายการ ให้คลิกที่ปุ่ม del

| CU CAS © 0.1.0<br>Office of Academic Affairs<br>& Department of Computer Engineering<br>Chulalongkorn University                   | <u>รุ่นทดสอบ (BETA TEST</u>        | Course Specification 2 - cu00011/2011<br>Account :<br>[ນິດ/close ] |
|----------------------------------------------------------------------------------------------------|------------------------------------|--------------------------------------------------------------------|
| cu00011 - วิชาตัวอย่างtest11<br>ข้อมูลทั่วไป เนื้อหา/วัดอุประสงค์ ผู้สอปช่วงเวลาประเมิน เนื้อหารายสัปดาห์ สี่ส                     | o/materials ข้อมูลทางทะเบียน/สถิติ |                                                                    |
| รายข้อหนังสืออ่านประกอบ<br>media<br>grading                                                                                        | ลำดับประเภทชื่อ/รายละเอียด         |                                                                    |
| materials<br>adjustment                                                                                                    |                                    |                                                                    |
| ประมวลรายวิชาจะต้องได้รับการอนุมัติก่อน นิสัตจึงจะสามารถดูและประเมินไ<br>To be ready for students and evaluation, syllabus must be | ۱ñ<br>approved.                    | Department of                                                      |
| save 📫 🛛 approve 🖌                                                                                                    |                                    | Computer Dave                                                      |
| view:syllabus/edit updated : October 11 2011 17:35:34.                                                                             |                                    | © 2011-present Chulalongkorn University                            |

#### รูปที่ 11.4 การเพิ่มข้อมูล material ของแท็บสื่อ/Materials

 ผู้ใช้งานระบบสามารถคลิกปุ่มคำสั่งเพิ่ม (New) เพื่อเพิ่มรายชื่อหนังสืออ่านประกอบ โดยระบบจะ สร้างรายการใหม่ดังรูปที่ 11.5

| CU CAS © 0.1.0<br>Office of Academic Affairs<br>& Department of Computer Engineering<br>Chulalongkorn University                                                                                                | รุ่นทดสอบ (BETA ไ                  | Course Specification 2 - cu00011/2011 Account : [î@/close] |
|----------------------------------------------------------------------------------------------------|------------------------------------|------------------------------------------------------------|
| cu00011 - วิชาตัวอย่างtest11<br>ข้อมูลทั่วไป เนื้อหา/วัตถุประสงศ์ ผู้สอน/ช่วงเวลาประเมิน เนื้อหารายสัปดาห์ สี                                                                                                   | อ/materials ข้อมูลทางทะเบียน/สถิติ |                                                            |
| media<br>grading<br>materials<br>adjustment<br>มบความวิจัย/บบความวิ<br>สื่ออีเล็กทรอนิกส์ หรือเ                                                                                                    | ชื่อ/รายละเอียด<br>▼               |                                                            |
| ประมาลรายวิชาจะต้องได้รับการอนุมัติก่อน นิสิตจึงจะสามารถดูและประเมิน<br>To be ready for students and evaluation, syllabus must be<br>save 🕋 approve 🛩<br>view:syllabus/edit updated : October 11 2011 17:35:34. | ່ໃຫ້<br>approved.                  | © 2011-present Chulalongkorn University                    |
| งและเอียด (1,5,5,5,5,5,5,5,5,5,5,5,5,5,5,5,5,5,5,5                                                                                                    | เข้อมูลหนังสืออ่านประกอบของแท็บส์  | ง้อ/Materials                                              |

- 1) ลำดับ ใช้เพื่อกำหนดลำดับในการเรียงข้อมูลหนังสืออ่านประกอบ
- 2) ประเภท ใช้เพื่อเลือกประเภทหนังสืออ่านประกอบ ซึ่งประกอบไปด้วยตัวเลือกดังนี้
  - หนังสือบังคับ
  - หนังสืออ่านเพิ่มเติม
  - บทความวิจัย/บทความทางวิชาการ
  - สื่ออิเล็กทรอนิกส์ หรือเว็บไซต์ที่เกี่ยวข้อง
- 3) ชื่อ/รายละเอียด ใช้เพื่อกำหนดชื่อหนังสืออ่านประกอบ หรือข้อมูลที่เกี่ยวข้อง
- 4) หากต้องการลบรายการ ให้คลิกที่ปุ่มคำสั่งลบ (Del)

| CU CAS © 0.1<br>Office of Acade<br>& Department<br>Chulalongkorn                 | .0<br>mic Affairs<br>of Computer Engineering<br>University                     | รุ่นทดสอบ (Bl                   | TA TEST | Specification 2 - cu00011/2011<br>Account :<br>[În/close ] |
|----------------------------------------------------------------------------------|--------------------------------------------------------------------------------|---------------------------------|---------|------------------------------------------------------------|
| <b>cu00011 - วิชาตัว</b><br>ข้อมูลทั่วไป <mark>เนื้อหา/วิตฤประสงค์</mark> ผู้ส   | อย่างtest11<br>อน/ช่วงเวลาประเมิน (นื้อหารายสัปดาห์ สือ/m                      | aterials ข้อมูลทางทะเบียน/สถิติ |         |                                                            |
| media<br>grading<br>grating                                                      | เผลการประเมินการสอนครั้งที่ผ่านมา                                              |                                 |         |                                                            |
| adjustment (ระบุว่าได้ดำเนิน                                                     | าารในเรื่องใดบ้าง เช่น ปรับปรุงเรื่องที่สอน สี่                                | ื่อการสอน วิธีการสอน เป็นตัน)   |         |                                                            |
| ປรະນວລຣາຍວິชາຈະທ້ອນໃຫ້ອັນກາຣອນ<br>To be ready for students a<br>save 🛍 approve 🛩 | มัดิก่อน นิสิตจึงจะสามารถดูและประเมินได้<br>id evaluation, syllabus must be ap | proved.                         |         |                                                            |

#### รูปที่ 11.6 การกำหนดข้อมูล adjustment ของแท็บสื่อ/Materials

 บันทึกข้อมูลการปรับปรุงจากผลการประเมินการสอนครั้งที่ผ่านมา โดยระบุว่าได้ดำเนินการในเรื่อง ใดบ้าง เช่น ปรับปรุงเรื่องที่สอน สื่อการสอน วิธีการสอน เป็นต้น 3.3.6 หน้าจอข้อมูลทางทะเบียนสถิติ ในที่นี้จะขอยกตัวอย่างของแผนการสอนรหัสวิชา CU00001 ตามรูปที่ 12 มีรายละเอียดดังต่อไปนี้

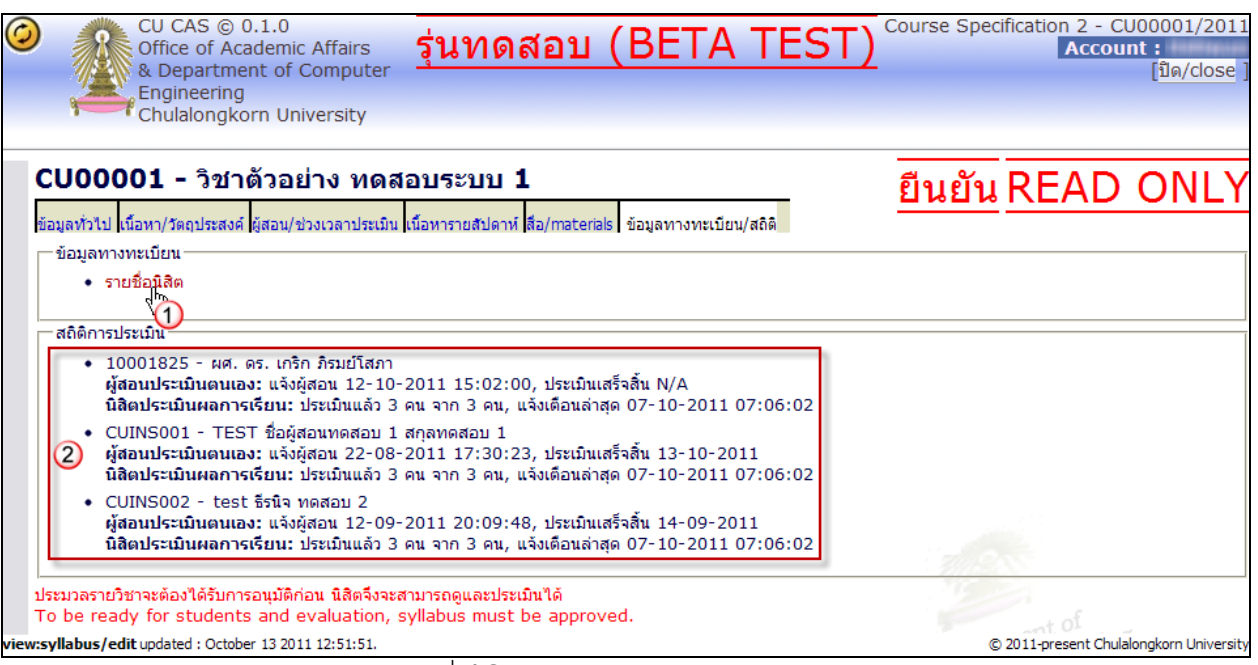

รูปที่ **12** หน้าจอข้อมูลทางทะเบียนสถิติ

- รายชื่อนิสิต ผู้ใช้งานระบบสามารถคลิกเพื่อดูรายชื่อนิสิตที่ลงทะเบียนเรียนในรายวิชานั้น เมื่อทำการ คลิกระบบจะแสดงรายชื่อนิสิตที่ลงทะเบียนเรียนในวิชานั้นตามรูปที่ 12.1
- 2) สถิติการประเมิน แสดงรายละเอียดดังต่อไปนี้
  - **a.** รหัสผู้สอน ชื่อสกุลผู้สอน
  - b. ผู้สอนประเมินตนเอง แสดงรายละเอียดวันเวลาที่ทำการส่ง e-mail การประเมินผู้สอนให้แก่
     ผู้สอน และแสดงรายละเอียดวันที่ผู้สอนทำการประเมินเสร็จ
  - C. นิสิตประเมินผลการเรียน แสดงจำนวนนิสิตที่ได้ทำแบบประเมินแล้ว และแสดงวันเวลาล่าสุดที่ ทำการแจ้งเตือนนิสิต

| CU CAS © 0.1.0<br>Office of Academic A<br>& Department of Co<br>Chulalongkorn Unive | ffairs<br>mputer Engineering<br>rsity | รุ่นทดสอบ                    | (BETA   | TEST       | รายชื่อนิสิต CU00001<br>Account :<br>[ปิด/close ] |
|-------------------------------------------------------------------------------------|---------------------------------------|------------------------------|---------|------------|---------------------------------------------------|
| CU00001 - วิชาตัวอย่าง ห<br>ภาคการศึกษา ทวิภาค ภาค                                  | ≀ดสอบระบบ 1<br>ต้น/2011               |                              | ٤ ه.    |            |                                                   |
|                                                                                     | [นาเขารายชอ                           | อนสตจากสานกทะเบียนอกด        | ารงหนง] |            |                                                   |
| #รหัสนิสิต ชื่อ (ไทย) ชื่อ (อังก                                                    | ฤษ)คณะ/ภาควิชาsec                     | 1                            |         |            |                                                   |
| 1 CUTEST0001นิสิตทดสอบ<br>Test student                                              | CU/CU00                               |                              |         |            |                                                   |
| 2 CUTEST0002นิสิตทดสอบ 2<br>test student 2                                          | CU/CU00                               |                              |         |            |                                                   |
| 3 CUTEST0003นิสิตทดสอบ 3<br>Test student 3                                          | CU/CU00                               |                              |         |            | nt of<br>vineering                                |
| Total : 3 record(s)                                                                 |                                       |                              |         | Pri - Hill |                                                   |
| view:syllabus/student updated : September 14                                        | 2011 21:54:40.                        |                              | Co      | © 2011-    | present Chulalongkorn University                  |
|                                                                                     | <sub>ิฏ</sub> ปที่ <b>12</b>          | <b>2</b> .1 หน้าจอรายชื่อนิส | สิต     |            |                                                   |

1) คลิกที่ลิงค์ตามรูปที่ 12.1 หมายเลข 1 เป็นการนำเข้ารายชื่อนิสิตจากสำนักทะเบียนอีกครั้งหนึ่ง

#### 4. ปรับข้อมูลบุคคล/Personalize ตามรูปที่ 13

| CU CAS © 0.1.0<br>Office of Academi<br>& Department of<br>Chulalongkorn Ur | ic Affairs<br>Computer Engineering<br>niversity                                                                           | main/index<br>Account :<br>[หน้าหลัก] [ออกจากระบบ] |
|----------------------------------------------------------------------------|----------------------------------------------------------------------------------------------------|----------------------------------------------------|
| ทั่วไป/General ปรับข้อมู                                                   | มูลบุคคล/Personalize แบบประเมิน/form ผลการประเมิน/result                                                                  |                                                    |
| ปรับข้อมูลบุคศ                                                             | aa/Personalize                                                                                                    |                                                    |
| Change <sub>t</sub> your data                                              | คำนำหน้า (title): TEST<br>ชื่อ (name)<br>ชื่อผู้สอนทดสอบ 1 สออทดสอบ 1                                                     |                                                    |
| No picture available                                                       | name test 1 lastname test 1<br>ตำแหน่ง (position)<br>N/A                                                                  |                                                    |
|                                                                            | สั <mark>งกัด (affiliation)</mark><br>CU - คณะอ้างอิงสำหรับทดสอบระบบเท่านั้น / CU00 - ภาควิชาอ้างอิงสำหรับทดสอบระบบ<br>De | uninit ment of                                     |
| view:main/index updated : September 14 2                                   | 011 17:44:34.                                                                                                    | © 2011-present Chulalongkorn University            |

รูปที่ 13 หน้าจอรายละเอียดข้อมูลบุคคล

ในแท็บปรับข้อมูลบุคคล/Personalize แสดงรายละเอียดของผู้ใช้งานระบบ ณ ขณะนั้น โดยสามารถทำการ ปรับข้อมูลบุคคลได้โดยคลิกที่ลิงค์ "Change your data" ระบบจะแสดงหน้าจอรายละเอียดของบุคคล ตามรูปที่ 13.1 ประกอบด้วยรายละเอียดที่สามารถปรับข้อมูลได้ ดังต่อไปนี้

รหัสผู้สอน คำนำหน้าชื่อ ชื่อภาษาไทย สกุลภาษาไทย ชื่อภาษาอังกฤษ สกุลภาษาอังกฤษ ตำแหน่งทางวิชาการ คณะที่สังกัด ภาควิชาที่สังกัด ตัวย่อทางทะเบียน และในส่วนรูปของผู้ใช้สามารถทำการอัพโหลดได้โดยการคลิกลิงค์ **"Change picture"** ตามรูปที่ 13.1 หมายเลข 1

| OU CAS © 0.1.0<br>Office of Academic Affairs<br>& Department of Computer Engineering<br>Chulalongkorn University                                                                                                    | A TEST) Account :<br>[ปิด/close]        |
|----------------------------------------------------------------------------------------------------|-----------------------------------------|
| รหัสผู้สอน : CUINS001       Change picture         คำนำหน้า : TEST       ชื่อ : ชื่อผู้สอนทดสอบ 1         ชื่อ : ชื่อผู้สอนทดสอบ 1       Image: Note picture         สกุล : สกุลทดสอบ 1       Image: Note picture         Firstname : Iname test 1       Image: Note picture         เป็นหน่งหางวิชาการ N/A       Image: Save Image: Save |                                         |
| view:instructor/edit updated : October 05 2011 11:41:40.                                                                                                    | © 2011-present Chulalongkorn University |

รูปที่ 13.1 หน้าจอปรับข้อมูลบุคคล

5. แบบประเมิน/form หากผู้ใช้มีรายวิชาที่รอการประเมินระบบจะแสดงรายวิชาดังกล่าวตามรูปที่ 14

| ทั่วไป/General ปรับข้อมูลบุคคล/Personalize แบบประเมิน/form ผลการประเมิน/result                                                                                                    |                                         |
|----------------------------------------------------------------------------------------------------|-----------------------------------------|
| รายวิชาที่รอการประเมิน                                                                                                    |                                         |
| เน่น<br>เน่น00010<br>วิชาตัวอย่าง test10, sec: 1<br>by TEST ชื่อผู้สอนทดสอบ 1 สกุลทดสอบ 1<br>กรณาเลือกรายวิชาที่ต้องการประเมิน (ท่านจะยังกลับมาตอบแบบสอบถามได้จนกว่าจะมีการยืนยัน) | auter EEnt of ins                       |
| iew:main/index.updated : September 14 2011 17:44:34.                                                                                                    | © 2011-present Chulalongkorn University |

รูปที่ 14 หน้าจอแบบประเมิน

เมื่อผู้ใช้คลิกเลือกรายวิชาที่ต้องการแล้ว ระบบจะแสดงแบบประเมินการสอนในรายวิชาดังกล่าว ตามรูปที่ 15

| CU CAS © 0.1.0<br>Office of Academic Affairs<br>& Department of Computer Engineering<br>Chulalongkorn University                                                 | อบ (BETA TEST) <mark>Account :</mark><br>[ปิด/close ] |
|----------------------------------------------------------------------------------------------------|-------------------------------------------------------|
| ประเมินการสอนวิชา cu00011 วิชาตัวอย่างtest11<br>section 1, ทวิภาค ภาคตัน / 2011<br>ผัสอน : TEST ชื่อผัสอนทดสอบ 1 สกลทดสอบ 1 ( Cl                                 | JINS001 )                                             |
| <ul> <li>1. จำนวนชั่วโมงเรียนที่ท่านสอนจริงเทียบกับแผนการสอน</li> <li>○ 1. ตามแผน</li> <li>○ 2. น้อยกว่าแผนแต่มากกว่า 75 %</li> <li>○ 3. น้อยกว่า 75%</li> </ul> | No picture available                                  |
| หากน้อยกว่า 75% ระบุเหดุผล                                                                                                    | ผู้สอน : TEST ชื่อผู้สอนทดสอบ<br>1 สกุลทดสอบ 1        |
| — 9. แนวทางการพัฒนาการสอนรายวิชานี้ในภาพรวม                                                                                                    |                                                       |
| ย้าพเจ้าได้ตรวจสอบความถูกต้องของคำตอบทุกข้อแล้ว<br>พลังจากยืนยันแล้ว จะไม่สามารถกลับมาแก้/ใบการประเมินได้อีก                                                     |                                                       |
| เป็นยัน 🛀 J<br>view:fce/evaluation updated : September 21 201: 16:33:16.                                                                                         | © 2011-present Chulalongkom University                |

รูปที่ 15 หน้าจอรายละเอียดแบบประเมิน

- 6. ผลการประเมิน/result แสดงผลการประเมินของรายวิชาที่ผ่านการประเมินแล้ว ตามรูปที่ 16 ประกอบด้วย
  - 1) ส่วนของการระบุเงื่อนไขสำหรับดูผลการประเมิน ตามภาคการศึกษา และปีการศึกษา
  - รายงานผลการประเมินของอาจารย์ผู้สอน เมื่อคลิกตามรูปที่ 16 หมายเลข 2 ระบบจะแสดงหน้าจอรายงาน Faculty Report ของอาจารย์ผู้สอนตามรูปที่ 16.1
  - 3) รายงานผลการประเมินของรายวิชา ตามรูปที่ 16.2 (ใช้ตัวอย่างรายวิชา 2110798 M PROJ S/W ENG)

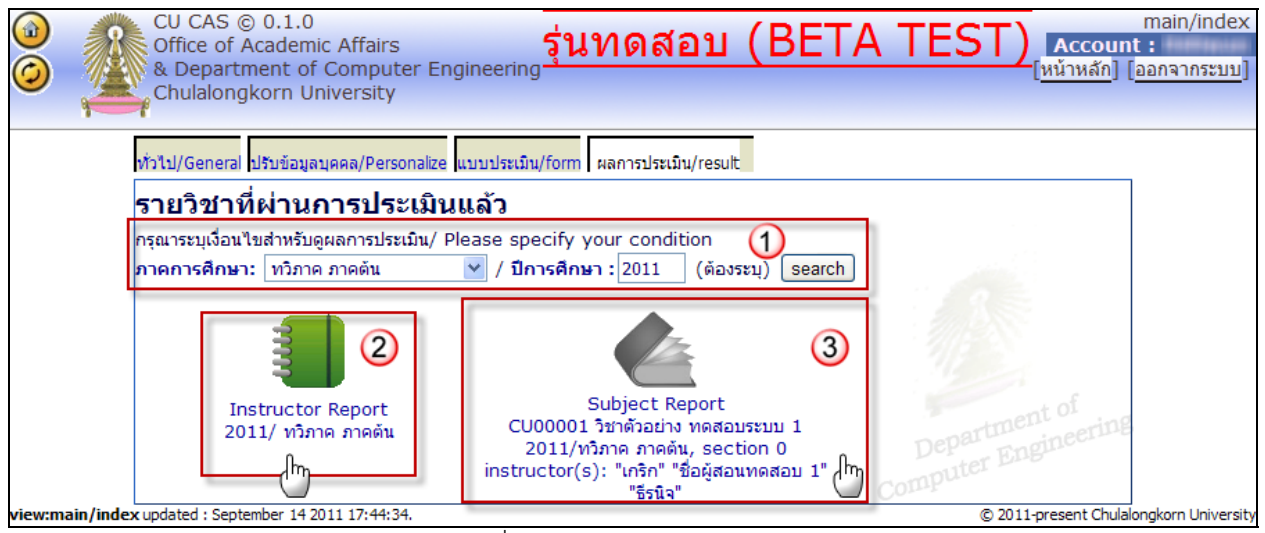

รูปที่ 1**6** หน้าจอผลการประเมิน

| 0                   | Image: Cli CAS © 0.1.0         Cal CAS © 0.1.0         Faculty Reg           Image: Cli CAS © 0.1.0         Standard         Standard           Image: Cli CAS © 0.1.0         Standard         Standard           Image: Cli CAS |                           |                                            |                           |                                         |                                          |                                       |                                  |                                   |                                             | Faculty Repo<br>Account :<br>[Da/close     |                                         |                    |                                     |                  |                |                     |                             |
|---------------------|----------------------------------------------------------------------------------------------------|---------------------------|--------------------------------------------|---------------------------|-----------------------------------------|------------------------------------------|---------------------------------------|----------------------------------|-----------------------------------|---------------------------------------------|--------------------------------------------|-----------------------------------------|--------------------|-------------------------------------|------------------|----------------|---------------------|-----------------------------|
|                     |                                                                                                    |                           |                                            |                           |                                         |                                          | ภาตก                                  | ารศึกษา                          | ทวภาคภ                            | าดตัน ปีการศั                               | กษา 2011                                   |                                         |                    |                                     |                  |                |                     |                             |
| ผู้สอน              | : <b>đ</b> ai                                                                                                    | ผู้สอน                    | เทดสอบ 1                                   | สกุลท                     | ดสอบ 1 ( n                              | ame test                                 | 1 lastnai                             | me test                          | :1)                               |                                             |                                            |                                         |                    |                                     |                  |                |                     |                             |
| sະນນ out∈           | ome C                                                                                                    | JU 💌                      |                                            |                           | 1                                       |                                          |                                       | 1                                |                                   |                                             |                                            |                                         |                    |                                     |                  |                | 1                   |                             |
|                     | (1) มีค                                                                                                    | ลวามรู้                   | (2) มีคุณธรรม                              |                           | (3) คิดเป็น                             |                                          |                                       | (4) ท่าเป็น                      |                                   |                                             |                                            |                                         | (5) ใส่<br>การเรีย | ឡែលនេះខ្ញុំទីអាបិឆី<br>លេទ្តិ៍      | (6) ũ            | (7) <b>ม</b> ี | (8) มีริดกาสา       | (9) สารงความเป็น            |
| ຣ ເຍ<br>ລະເວັບດ     | (1.1)<br>รู้รอบ                                                                                                    | <b>(1.2)</b><br>ទូរីរំn   | (2.1) มี<br>คุณธรรมและ<br>หรือทรรม         | (2.2) มี<br>ารรยา<br>บรรณ | (3.1) สามารถคิด<br>อย่างมี<br>วิหารณญาณ | (3.2) สามารถ<br>คิดรีเริ่ม<br>สร้างธรรค์ | (3.3) มีพิกษะ<br>ในการคิดแก้<br>ปัญหา | (4.1) มี<br>พักษะหาง<br>วิชาวชิพ | (1.2) มี<br>พักษะหางการ<br>สึกสาร | (4.3) มีทีกษะทาง<br>5 เทคไนไลยี<br>สารสนเทศ | (1.1) มีพิกษะหาง<br>คณิตศาสตร์และ<br>สถิลิ | (1.5) มีพิกษะ<br>ทางการบริหาร<br>จัดการ | (5.1)<br>ಚಿಕ್ಕ     | (5.2) ຊໍ່ຈັກ<br>ວິຣິກາຣ<br>ເຮັກນຣູ່ | រការដ<br>ម្យីដែរ | ญ่ท<br>20112=  | และสำนึก<br>สาธารณะ | ใหล่ในกระแข้โลกาภิ<br>วัตน์ |
| CU0000              | 1 - Îstin                                                                                                    | ណ៍រសន់ ស                  | ทดสอบระบบ 1                                |                           |                                         |                                          |                                       |                                  |                                   | •                                           |                                            |                                         |                    |                                     |                  |                |                     |                             |
| 1. objec            | sive 1 fi                                                                                                    | or syst:                  | em test only                               |                           |                                         |                                          | 1                                     |                                  | -                                 |                                             |                                            |                                         | 1                  |                                     | 1                | 1              |                     |                             |
| outcome             | •                                                                                                    | •                         | -                                          | -                         | •                                       | •                                        | -                                     | -                                | -                                 | -                                           | -                                          | -                                       | •                  | -                                   | -                | -              | -                   | -                           |
| สารเซร์             | 4.00                                                                                                    | 4.00                      |                                            |                           |                                         |                                          |                                       | -                                |                                   |                                             |                                            |                                         |                    |                                     |                  |                |                     |                             |
| uđe                 | (0.82)                                                                                                    | (0.82)                    |                                            |                           |                                         |                                          |                                       |                                  |                                   |                                             |                                            |                                         |                    |                                     |                  |                |                     |                             |
| Nasita<br>2. chiect | 2.00                                                                                                    | 2.00                      | m test only                                |                           |                                         |                                          |                                       |                                  |                                   |                                             |                                            |                                         |                    |                                     |                  |                |                     |                             |
| outcome             |                                                                                                    |                           |                                            |                           |                                         |                                          |                                       |                                  |                                   |                                             |                                            |                                         |                    |                                     |                  |                |                     |                             |
| anansti             |                                                                                                    |                           |                                            |                           | 3.50                                    | 3.50                                     | 3.51                                  | 1                                |                                   |                                             |                                            |                                         | _                  |                                     |                  |                |                     |                             |
| 630                 |                                                                                                    |                           |                                            |                           | 2.03                                    | 2.63                                     | 2.83                                  | 3                                | -                                 |                                             |                                            |                                         |                    |                                     |                  |                |                     |                             |
| ante a              |                                                                                                    |                           |                                            |                           | (1.07)                                  | (1.07)                                   | (1.07)                                | 2                                |                                   |                                             |                                            |                                         |                    |                                     |                  |                |                     |                             |
| 3. object           | tive 3 fi                                                                                                    | or syst:                  | m test only                                |                           | 0.03                                    | 0.05                                     | 0.01                                  |                                  |                                   |                                             |                                            |                                         |                    |                                     |                  |                |                     |                             |
| outcome             | -                                                                                                    | -                         | -                                          | -                         | -                                       | -                                        | -                                     | -                                | -                                 | -                                           | -                                          | -                                       | •                  | •                                   | -                | -              | -                   | -                           |
| อาจารย์             |                                                                                                    |                           |                                            |                           |                                         |                                          |                                       |                                  |                                   |                                             |                                            |                                         | 3.50               | 3.50                                |                  |                |                     |                             |
| นสด                 |                                                                                                    |                           |                                            |                           |                                         |                                          |                                       |                                  |                                   |                                             |                                            |                                         | 2.83               | 2.83                                |                  |                |                     |                             |
| ผลต่าง              |                                                                                                    |                           |                                            |                           |                                         |                                          |                                       |                                  |                                   |                                             |                                            |                                         | 0.6/               | 0.6/                                | 1                |                |                     |                             |
| CUOO                | 001                                                                                                    | - วิชา                    | เด้วอย่าง เ                                | หดสอบ                     | ระบบ <b>1.</b> พวัง                     | าาด อาดด์เ                               | /2011.                                |                                  |                                   |                                             |                                            |                                         |                    |                                     | _                | _              |                     |                             |
| Faculty             | Self                                                                                                    | Fvalu                     | ntion                                      |                           |                                         |                                          |                                       |                                  |                                   |                                             |                                            |                                         |                    |                                     |                  |                |                     |                             |
| 1. สานวน-           | ช่วไม่มเรื                                                                                                    | อนที่ท่าง                 | เสอนจรงเพียบก                              | บแผนการส                  | อน                                      | (2)                                      |                                       |                                  |                                   |                                             |                                            |                                         |                    |                                     |                  |                |                     |                             |
|                     | <ul> <li>ธัรนิจ</li> <li>ชื่อยัง</li> </ul>                                                                                                    | เทคสอบ<br>สอนทดสะ         | 2 : ดามแสน<br>อบ 1 สกุลทศสย                | บ 1 : ดามน                | NU                                      | $\sim$                                   |                                       |                                  |                                   |                                             |                                            |                                         |                    |                                     |                  |                |                     |                             |
|                     | , unin                                                                                                    | ກົງແມ່ໂດ                  | กา : ตามแลน                                |                           |                                         |                                          | _                                     |                                  |                                   |                                             |                                            |                                         |                    | -                                   | _                |                |                     |                             |
| al cast of a        | . ()                                                                                                    |                           |                                            |                           |                                         |                                          |                                       |                                  |                                   |                                             |                                            |                                         |                    |                                     |                  |                |                     |                             |
| US-1014014          | า (ร-4)<br>• ธีวนิจ                                                                                                    | ทดสอบ                     | 2 : พลสอบตอน                               | ເທົ່າດານນ້ອ ປີ            | .3 cu00001                              |                                          |                                       |                                  |                                   |                                             |                                            |                                         |                    |                                     |                  |                |                     |                             |
|                     | <ul> <li>İlağı</li> <li>1150</li> </ul>                                                                                                    | สอบทดสะ<br>บิรายปีส       | าม 1 สกุลพดสล<br>ชา∺ N/Δ                   | 0 1 : N/A                 |                                         |                                          |                                       |                                  |                                   |                                             |                                            |                                         |                    |                                     |                  |                |                     |                             |
| 9. แนวทา-           | การพิฒ                                                                                                    | เนาการส                   | อนรายวิชานี้ใน                             | ภาพรวม                    |                                         |                                          |                                       |                                  |                                   |                                             |                                            |                                         |                    |                                     |                  |                |                     |                             |
|                     | <ul> <li>ธรณจ</li> <li>ชื่อผู้ส</li> </ul>                                                                                                    | เพตสอบ<br>สอนทดสะ         | 2 : ทคสอบตอน<br>อบ 1 สกุลทคสอ              | เลาถามขอ 9<br>ม 1 : N/A   | CU00001                                 |                                          |                                       |                                  |                                   |                                             |                                            |                                         |                    |                                     |                  |                |                     |                             |
|                     | • unăn                                                                                                    | ກົຈມບໍ່ໄດ                 | an : N/A                                   |                           |                                         |                                          |                                       |                                  |                                   |                                             |                                            |                                         |                    |                                     |                  |                |                     |                             |
| Studen              | t Eval                                                                                                    | luatio                    | n                                          |                           |                                         | 0                                        |                                       |                                  |                                   |                                             |                                            |                                         |                    |                                     |                  |                |                     |                             |
| 1. ecunu<br>1       | คุณสราสอย<br>อ่างว่า 2                                                                                                    | รับของนะ<br>100           | ia                                         |                           |                                         | 3                                        | ,                                     |                                  |                                   |                                             |                                            |                                         |                    |                                     |                  |                |                     |                             |
|                     | เมฟาเลเ                                                                                                    | 3                         |                                            |                           | -                                       |                                          |                                       | _                                | _                                 |                                             |                                            |                                         | _                  | -                                   |                  | -              |                     |                             |
| 6. นิสิตได้         | ต่างานต                                                                                                    | ามที่อาจ                  | ารย์มอบหมายห                               | ร้อาน                     |                                         |                                          |                                       |                                  |                                   |                                             | _                                          |                                         |                    |                                     |                  |                |                     |                             |
| 1.                  | ท่าทั้งหม                                                                                                    | e 100%                    |                                            |                           |                                         |                                          |                                       |                                  |                                   |                                             |                                            |                                         |                    |                                     |                  |                |                     |                             |
| 2.<br>3.            | ทางร่วมไว<br>ทำนาจส่ว                                                                                                    | ис <u>ј</u> 80%<br>л. 50% | <ul> <li>mean:</li> <li>sd: 0.8</li> </ul> | 2.0000                    |                                         |                                          |                                       |                                  |                                   |                                             |                                            |                                         |                    |                                     |                  |                |                     |                             |
| 4.<br>5.            | ท่าน้อยม<br>ให้เท่า                                                                                                    | nn 20%                    | 50. 0.0                                    |                           |                                         |                                          |                                       |                                  |                                   |                                             |                                            |                                         |                    |                                     |                  |                |                     |                             |
| 8. ข้อเลนส          | ทั่วไป                                                                                                    |                           |                                            |                           |                                         |                                          |                                       |                                  |                                   |                                             |                                            |                                         |                    |                                     |                  |                |                     |                             |
|                     | <ul> <li>"เปมี</li> <li>คารมี</li> <li>"างกี</li> </ul>                                                                                                    | iการยกคัว                 | อย่างของเร็งที่สะ                          | วนมากกว่านี้ผ             | เริ่ม                                   |                                          |                                       |                                  |                                   |                                             |                                            |                                         |                    |                                     |                  |                |                     |                             |
|                     | - satél                                                                                                    |                           | Controllor 14.30                           | 111764524                 |                                         |                                          | <u> </u>                              |                                  |                                   |                                             |                                            |                                         |                    |                                     |                  |                | (5) 2011 error      | ant Chuideanniann Lintuar   |

รูปที่ 16.1 หน้าจอรายงานผลการประเมินของอาจารย์ผู้สอน

รายงานผลการประเมินของอาจารย์ผู้สอน ประกอบด้วย 3 ส่วน คือ

- 1) รายงานผลการประเมินในส่วนของผลการเรียนรู้ตามแต่ละวัตถุประสงค์เชิงพฤติกรรมของทุกวิชาที่สอน
- 2) รายงานผลการประเมินการสอนในรายวิชา CU00001 ของอาจารย์ผู้สอน
- รายงานสรุปผลการประเมินของนิสิตในรายวิชา CU00001 โดยระบบจะทำการคำนวณค่าเฉลี่ย (mean) และค่าความแปรปรวน (Sd) ในแต่ละข้อของแบบประเมินที่มีตัวเลือก ตามรูปที่ 16.1 หมายเลข

3

| 0                                                                               | CU CAS © 0.1.0<br>Office of Academic Affairs<br>& Department of Computer Engineering<br>Chulalongkorn University |                                                        |                                                 |                                                        |                                                      |                                                           | ุ่นทดส                                                     | <u> </u>                                                            | (BE                                                               | TA                                                                                         | TES                                            | 5T)                                 | Subje<br>ccount                                                       | ct Report ^<br>: stwittie<br>ปัด/close ]                          |
|---------------------------------------------------------------------------------|----------------------------------------------------------------------------------------------------|--------------------------------------------------------|-------------------------------------------------|--------------------------------------------------------|------------------------------------------------------|-----------------------------------------------------------|------------------------------------------------------------|---------------------------------------------------------------------|-------------------------------------------------------------------|--------------------------------------------------------------------------------------------|------------------------------------------------|-------------------------------------|-----------------------------------------------------------------------|-------------------------------------------------------------------|
| ภาคการศึกษา ทวิภาค ภาคดัน ปีการศึกษา 2011<br>ระเริ่มว่อ 2110708 M BBOLS (W. ENC |                                                                                                    |                                                        |                                                 |                                                        |                                                      |                                                           |                                                            |                                                                     |                                                                   |                                                                                            |                                                |                                     |                                                                       |                                                                   |
| รายวข                                                                           | n 2110                                                                                                    | /98                                                    | M PR                                            | 0J 5/ W E                                              | NG                                                   |                                                           |                                                            |                                                                     |                                                                   |                                                                                            |                                                |                                     |                                                                       |                                                                   |
| ຣະນນ outo                                                                       | come ENG N                                                                                                    | *                                                      |                                                 |                                                        |                                                      |                                                           |                                                            |                                                                     |                                                                   |                                                                                            |                                                |                                     |                                                                       |                                                                   |
| (01) องค์ความรู้หางคณิตศาสตร์ วิทยาศาสตร์และ<br>วิศวกรรมศาสตร์                  |                                                                                                    |                                                        |                                                 |                                                        |                                                      | (02) การปร<br>วิทยาศาสตร์                                 | ะะยุกต์ใช้องค์<br>และวิศวกรรมเ                             | าวามรู้ทาง<br>สาสตร์                                                | วคณิตศาส                                                          | ເທຣ໌                                                                                       | (03) กา <sup>.</sup><br>ปัญหา                  | รวิเคราะห์                          | (04) การออกแบบแล<br>ปัญหา                                             |                                                                   |
| ราย<br>ละเอียด                                                                  | (01.1)<br>องค์ความรู้<br>พื้นฐานทาง<br>คณิตศาสตร์                                                                | (01.2)<br>องค์<br>ความรู้<br>พื้นฐาน<br>ทาง<br>ฟิลิกส์ | (01.3)<br>องค์<br>ความรู้<br>พื้นฐาน<br>หางเคมี | (01.4) องค์<br>ความรู้ที่นฐาน<br>ทาง<br>วิศวกรรมศาสตร์ | (01.5) องค์<br>ความรู้เฉพาะ<br>ทาง<br>วิศวกรรมศาสตร์ | (02.1)<br>ประยุกต์ใช้<br>องค์ความรู้<br>หาง<br>คณิตศาสตร์ | (02.2)<br>ประยุกต์ใช้<br>องค์ความรู้<br>ทาง<br>วิทยาศาสตร์ | (02.3)<br>ประยุกต์<br>ใช้องค์<br>ความรู้<br>พื้นฐาน<br>หางวิ<br>ศวฯ | (02.4)<br>ประยุกต์<br>ใช้องค์<br>ความรู้<br>เฉพาะ<br>หางวิ<br>ศวฯ | (02.5)<br>ประยุกต์<br>ใช้องค์<br>ความรู้<br>ในการ<br>สร้าง<br>แบบ<br>จำลอง<br>หางวิ<br>ศวฯ | (03.1)<br>ระบุ<br>ปัญหา(ที่<br>ซับ<br>ซ้อน)ได้ | (03.2)<br>วิเคราะห์<br>ปัญหา<br>ได้ | (04.1)<br>ออกแบบ<br>การเช้<br>ปัญหาที่<br>ศำนึงถึง<br>ความ<br>ปลอดภัย | (04.2)<br>ออกแบบ<br>เซาปัญหาที่<br>คำนึงถึง<br>สาธารณสุข<br>วุณชน |
| 2110798                                                                         | -                                                                                                    | -                                                      | -                                               | -                                                      | ٠                                                    | •                                                         | •                                                          | ٠                                                                   | ٠                                                                 | ٠                                                                                          | ٠                                              | •                                   | •                                                                     | •                                                                 |
| sec 5.                                                                          |                                                                                                    |                                                        |                                                 | 1                                                      |                                                      |                                                           |                                                            |                                                                     |                                                                   |                                                                                            | 140                                            |                                     |                                                                       |                                                                   |
| อาจารย์                                                                         | 0.00                                                                                                    | 0.00                                                   | 0.00                                            | 0.00                                                   | 3.00                                                 | 3.00                                                      | 3.00                                                       | 3.00                                                                | 3.00                                                              | 3.00                                                                                       | 3.00                                           | 3.00                                | 3.00                                                                  | 3.00                                                              |
| นิสิต                                                                           | 0.00<br>(0.00)                                                                                                   | 0.00<br>(0.00)                                         | 0.00<br>(0.00)                                  | 0.00<br>(0.00)                                         | 4.19<br>(0.39)                                       | 4.19<br>(0.39)                                            | 4.19<br>(0.39)                                             | 4.19<br>(0.39)                                                      | 4.19<br>(0.39)                                                    | 4.19<br>(0.39)                                                                             | 4.19<br>(0.39)                                 | 4.19<br>(0.39)                      | 4.19<br>(0.39)                                                        | 4.19<br>(0.39)                                                    |
| ผลต่าง                                                                          | 0.00                                                                                                    | 0.00                                                   | 0.00                                            | 0.00                                                   | 1.19                                                 | 1.19                                                      | 1.19                                                       | 1.19                                                                | 1.19                                                              | 1.19                                                                                       | 1.19                                           | 1.19                                | 1.19                                                                  | 1.19                                                              |
| 5 -<br>4 -<br>3 -                                                               | 1.19 1.19 1.19 1.19 1.19 1.19 1.19 1.19                                                                          |                                                        |                                                 |                                                        |                                                      |                                                           |                                                            |                                                                     |                                                                   |                                                                                            |                                                |                                     |                                                                       |                                                                   |

3 - มัอย/ค่อนข้างน้อย 1 - หน้าผิดหวัง/ไม่ได้เรียนรั

รูปที่ 1**6**.2 หน้าจอรายงานผลการประเมินของรายวิชา ในส่วนของผลการเรียนรู้ตามแต่ละวัตถุประสงค์เชิงพฤติกรรม

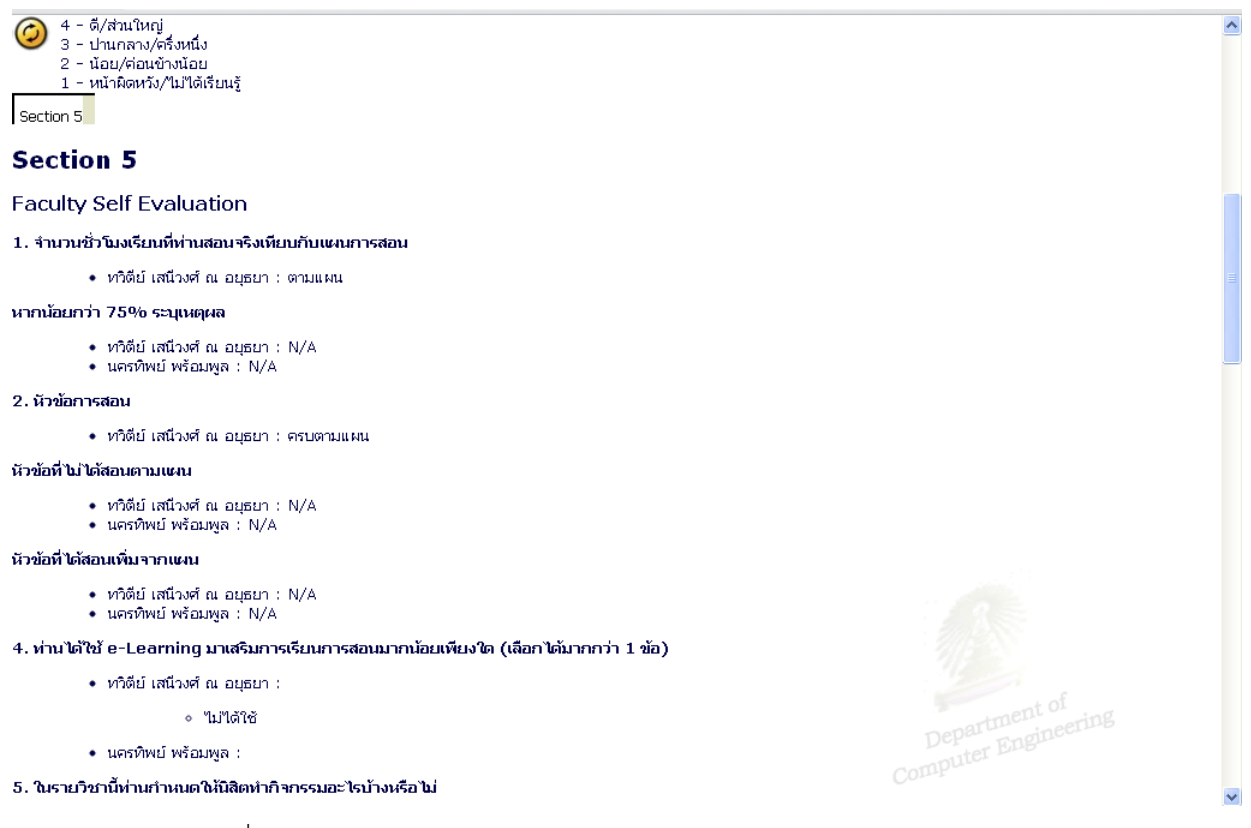

รูปที่ 16.3 หน้าจอรายงานผลการประเมินของรายวิชา ในรายวิชา ของอาจารย์ผู้สอน

~

| <ul> <li>ทวิตีย์ เสนีวงศ์ ณ อ</li> <li>นครทิพย์ พร้อมพูล</li> </ul>                                                    | นุธยา : N/A<br>: N/A                               | ^ |
|----------------------------------------------------------------------------------------------------|----------------------------------------------------|---|
| Student Evaluation                                                                                                    |                                                    |   |
| 1. คะแนนเฉลี่ยสะสมของนิสิต                                                                                             |                                                    |   |
| 1. ຜ່າກກ່າ 2.00<br>2. 2.00–2.49<br>3. 2.50–2.99 • m<br>4. 3.00–3.19 • s<br>5. 3.20–3.59<br>6. 3.60–4.00                | ean: 5.2500<br>d: 0.4330                           |   |
| 2. นิสิต ได้ศึกษาประมวลรายวิช                                                                                          | เมื่อใด                                            |   |
| <ol> <li>ก่อนเปิดภาคการศึกษา</li> <li>ภายใน 3 สัปดาห์แรกข</li> <li>ภ่อนสอบกลางภาคการเ</li> <li>นํ่มได้ศึกษา</li> </ol> | องภาคการศึกษา • mean: 2.0000<br>ทักษา • sd: 0.5000 |   |
| 3. นิสิตได้เขียนเรียนสม่ำเสมอห                                                                                         | ไม <b>้</b> เ                                      |   |
| 1. เข้าเรียนสม่ำเสมอ<br>2. เข้าเรียนไม่สม่ำเสมอ                                                                        | • mean: 1.2500<br>• sd: 0.4330                     |   |
| กรณีเข้าเรียนไม่สม่ำเสมอ ให้ระ                                                                                         | แนญผล                                              |   |
| <ul><li>ติดราชการ</li><li>ติดราชการ</li></ul>                                                                          |                                                    |   |
| 4. นิสิตได้อ่านหนึ่งสือ/เอกสารต                                                                                        | ามที่อาจารย์แนะนำหรือไม่                           |   |
| 1. 100%<br>2. อ่านส่วนใหญ่ 80%<br>3. อ่านบางส่วน 50%<br>4. อ่านน้อยมา 20%<br>5. ไม่อ่าน                                | • mean: 1.9375<br>• sd: 0.6585                     |   |
| 5. นิสิตได้ค้นคว้าหาความรู้เพิ่มเ                                                                                      | ติมตามที่อาจารย์แนะนำหรือไม่                       | ~ |

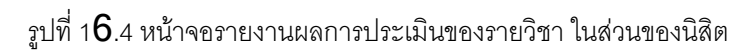

รายงานผลการประเมินของรายวิชา ประกอบด้วย 3 ส่วน คือ

- 1) รายงานผลการประเมินในส่วนของผลการเรียนรู้ตามแต่ละวัตถุประสงค์เชิงพฤติกรรมตามรูปที่ 16.2
- 2) รายงานผลการประเมินการสอนในรายวิชา ของอาจารย์ผู้สอนตามรูปที่ 16.3
- 3) รายงานสรุปผลการประเมินของนิสิตในรายวิชาโดยระบบจะทำการคำนวณค่าเฉลี่ย (mean) และค่าความ แปรปรวน (Sd) ในแต่ละข้อของแบบประเมินที่มีตัวเลือกตามรูปที่ 16.4